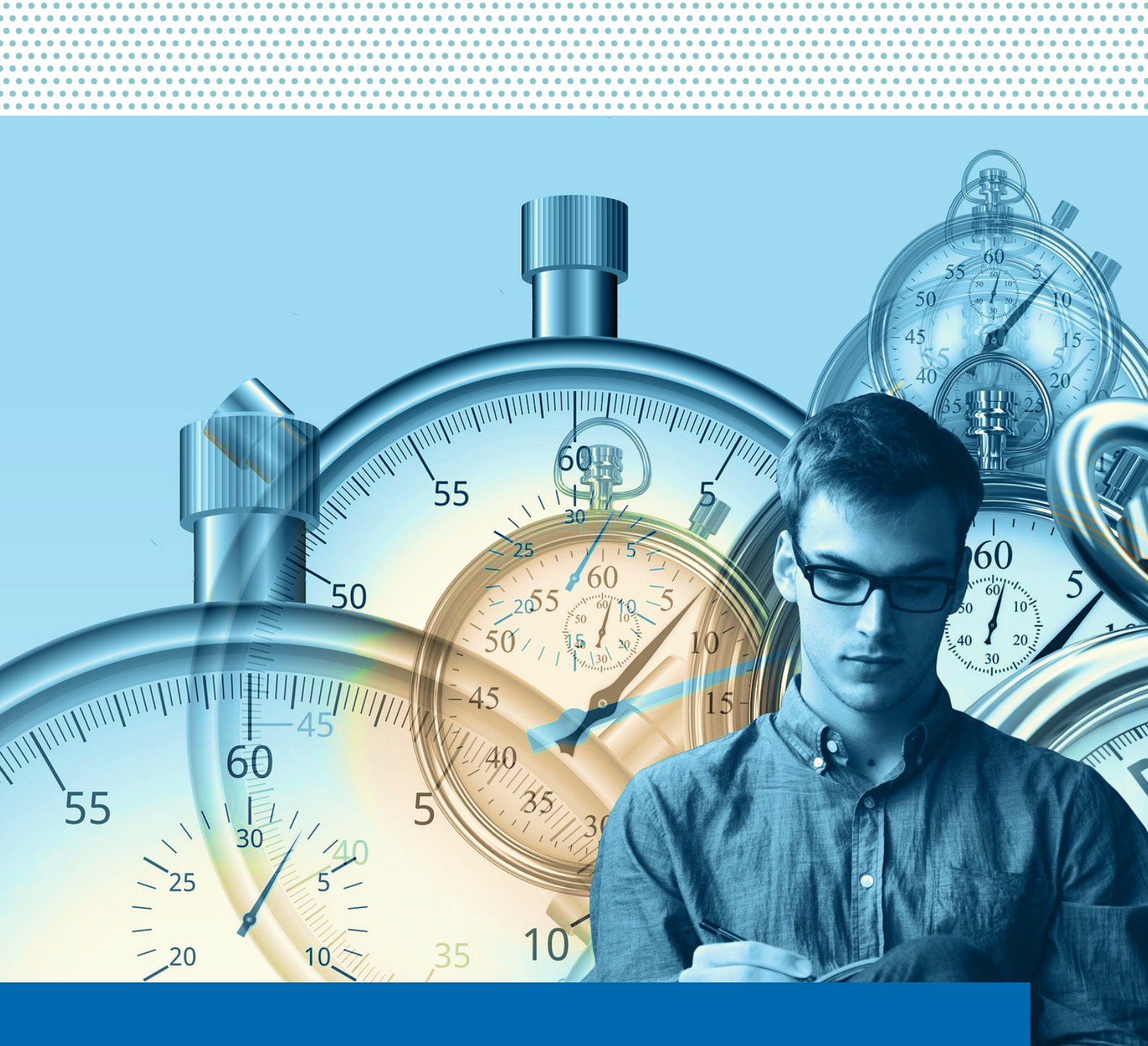

# MathPlan für Lehrende

Ein Leitfaden

Stand: 14.08.2024 | V7b

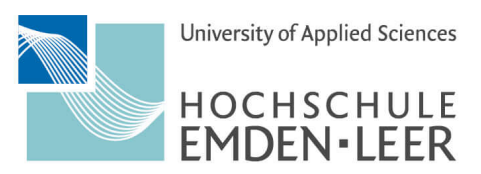

GANZ NAH DRAN.

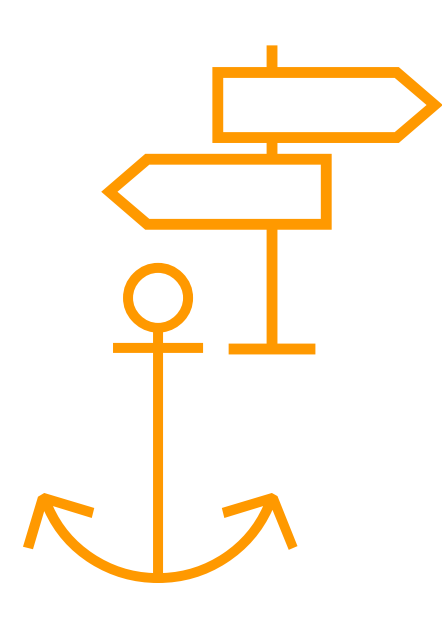

# Inhaltsverzeichnis

| In | halts | sverzei | chnis                                              | 2  |
|----|-------|---------|----------------------------------------------------|----|
| Ak | bild  | lungsve | erzeichnis                                         | 3  |
| 1. |       | Allger  | neines zu MathPlan                                 | 5  |
| 2. |       | Login   |                                                    | 6  |
| 3. |       | Menü    | punkte MathPlan                                    | 7  |
|    | 3.1   | Ve      | eranstaltungsplanung                               | 7  |
|    |       | 3.1.1   | Direktsuche                                        | 8  |
|    |       | 3.1.2   | Studiengang                                        | 10 |
|    |       | 3.1.3   | Organisationseinheit                               | 11 |
|    |       | 3.1.4   | Raum                                               | 12 |
|    |       | 3.1.5   | Dozent*in                                          | 14 |
|    |       | 3.1.6   | Neue Sonderveranstaltung / Buchungsanfrage stellen | 15 |
|    |       | 3.1.7   | Freien Raum suchen                                 |    |
|    | 3.2   | Ve      | erzeichnis                                         | 22 |
|    |       | 3.2.1   | Persönliche Übersicht                              |    |
|    |       | 3.2.2   | Veranstaltungssuche                                | 24 |
|    |       | 3.2.3   | Räume                                              |    |
|    |       | 3.2.4   | Organisationseinheit                               |    |
|    | 3.3   | Hi      | lfe                                                |    |
| 4  |       | Verfüg  | gbarkeiten                                         |    |

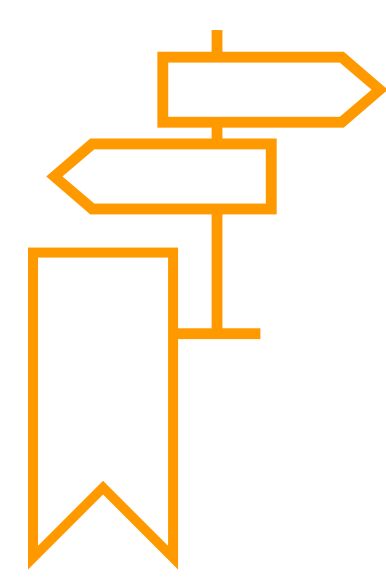

# Abbildungsverzeichnis

| Abbildung 1: Login-Bereich                                         | 6  |
|--------------------------------------------------------------------|----|
| Abbildung 2: Menüpunkte                                            | 7  |
| Abbildung 3: Menüpunkt "Veranstaltungsplanung"                     | 7  |
| Abbildung 4: Auswahlmöglichkeiten zur Betrachtung von Stunden- und |    |
| Raumplänen                                                         | 8  |
| Abbildung 5: Eingrenzungsmöglichkeiten der Direktsuche             | 8  |
| Abbildung 6: Direktsuche über Suchbegriff                          | 9  |
| Abbildung 7: Kalenderansicht des Termins                           | 9  |
| Abbildung 8: Eingrenzungsmöglichkeiten nach Studiengang            | 10 |
| Abbildung 9: Sucheingabe nach Studiengang                          | 10 |
| Abbildung 10: Kalenderansicht eines Studiengangs                   |    |
| Abbildung 11: Eingrenzungsmöglichkeiten nach Organisationseinheit  | 12 |
| Abbildung 12: Suchfeld und hierarchische Baumstruktur              |    |
| Organisationseinheiten                                             | 12 |
| Abbildung 13: Eingrenzungsmöglichkeiten nach Raum                  | 13 |
| Abbildung 14: Kalenderansicht nach Raum                            | 13 |
| Abbildung 15: Informationen zu den Räumen                          | 14 |
| Abbildung 16: Eingrenzungsmöglichkeiten nach Dozent*in             | 14 |
| Abbildung 17: Kalenderansicht nach Dozent*in                       | 15 |
| Abbildung 18: Eingabemaske der Basisinformationen für die          |    |
| Buchungsanfrage                                                    | 16 |
| Abbildung 19: Auswahlfeld zur Eingabe eines neuen Termins          | 16 |
| Abbildung 20: Eingabemaske für Zeit und Raum                       | 17 |
| Abbildung 21: Eingabemaske eines Einzeltermins                     | 17 |
| Abbildung 22: Eingabemaske eines Blocktermins                      | 18 |
| Abbildung 23: Eingabemaske einer Terminreihe                       | 18 |
| Abbildung 24: Eingabemaske für Raumkriterien                       | 19 |

| Abbildung 25: Eingabemaske für Raumauswahl                         | 20 |
|--------------------------------------------------------------------|----|
| Abbildung 26: Auswahlliste an Räumen                               | 20 |
| Abbildung 27: Nachricht zur Buchungsanfrage hinzufügen             | 21 |
| Abbildung 28: Zusammenfassung der hinterlegten Daten der           |    |
| Buchungsanfrage                                                    | 21 |
| Abbildung 29: Buchungsanfrage stellen durch "Speichern"            | 21 |
| Abbildung 30: Menüpunkt "Verzeichnis"                              | 22 |
| Abbildung 31: Auswahl an Schaltflächen                             | 23 |
| Abbildung 32: Eingrenzungsmöglichkeiten der Persönlichen Übersicht | 23 |
| Abbildung 33: Kalenderansicht der Persönlichen Übersicht           | 24 |
| Abbildung 34: Auswahloptionen zur Veranstaltungssuche              | 24 |
| Abbildung 35: Volltextsuche                                        | 25 |
| Abbildung 36: Ansicht nach Studiengang                             | 26 |
| Abbildung 37: Ansicht nach Organisationseinheit                    | 26 |
| Abbildung 38: Ansicht nach Raum                                    | 27 |
| Abbildung 39: Auswahl des Termins in der Kalenderansicht           | 27 |
| Abbildung 40: Auswahl des Termins in der Tabellarischer Ansicht    | 28 |
| Abbildung 41: Termin als iCal exportieren                          | 28 |
| Abbildung 42: Raumsuchoptionen                                     | 28 |
| Abbildung 43: Volltextsuche nach Raum                              | 29 |
| Abbildung 44: Informationen zum Raum                               | 29 |
| Abbildung 45: Raumsuche nach Campus und Gebäuden                   | 30 |
| Abbildung 46: Raumsuche nach Organisationseinheit                  | 30 |
| Abbildung 47: Auflistung der Organisationseinheiten                |    |
| Abbildung 48: Menüpunkt "Hilfe"                                    |    |
| Abbildung 49: Dozierenden Schaltfläche                             | 32 |
| Abbildung 50: Dozierendenplanung                                   |    |
| Abbildung 51: Hinterlegte Verfügbarkeiten                          | 33 |
|                                                                    |    |

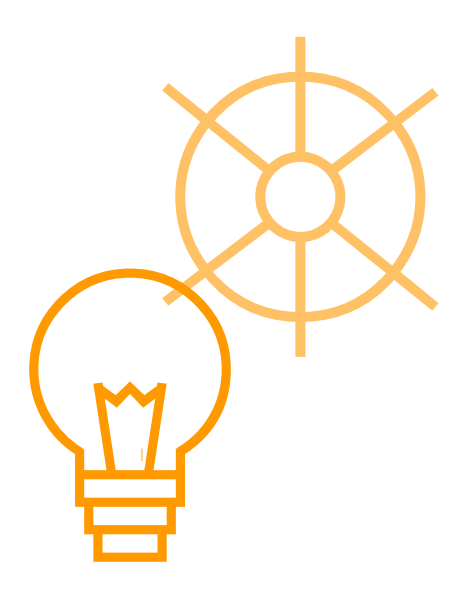

# 1. Allgemeines zu MathPlan

MathPlan ist seit dem Wintersemester 2024/25, das Stundenplan-, Vorlesungs-, und Raumverzeichnis der Hochschule Emden/ Leer. Das Programm ist direkt über Ihren Webbrowser und mit Ihrem Hochschulaccount nutzbar.

Sie als Lehrende haben neben der Einsicht Ihres persönlichen Stundenplans unter anderem die Möglichkeit, Buchungsanfragen für Sonder- und Einzelveranstaltungen direkt im System zu stellen, Ihre Verfügbarkeiten und zeitlichen Präferenzen für die Lehre des kommenden Semesters zu hinterlegen oder die Stundenpläne in verschiedensten Formen zu exportieren oder direkt mit einem E-Mail-Kalender zu verbinden.

Auf den nachfolgenden Seiten finden Sie eine kurze Einführung in das Stundenplanprogramm.

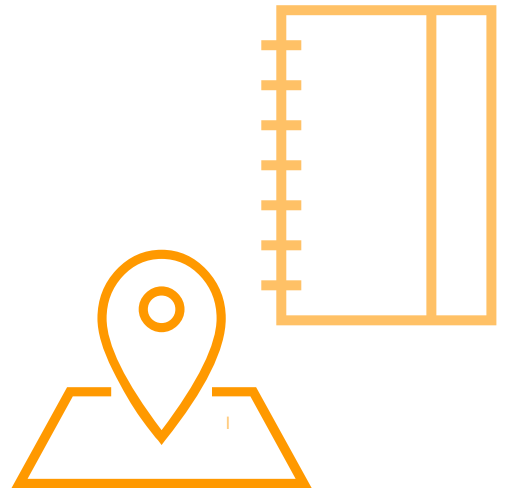

# 2. Login

Für den Zugriff zu MathPlan verwenden Sie bitte Ihren Standard-Hochschulaccount, der Ihnen vom Rechenzentrum zur Verfügung gestellt wurde, und folgen diesem Link » https://timetable.hs-emden-leer.de/moses/index.html.

Der Login-Bereich für MathPlan befindet sich im Fenster rechts oben (siehe Abbildung 1).

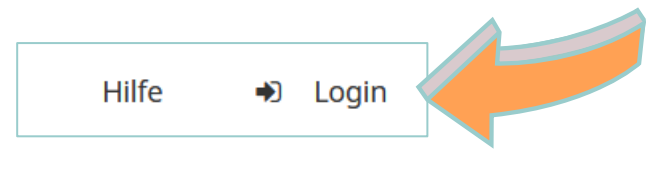

Abbildung 1: Login-Bereich

Falls Sie das Passwort oder den Hochschulaccount vergessen haben, wenden Sie sich bitte an das Rechenzentrum per Mail: hrz-support@hs-emden-leer.de.

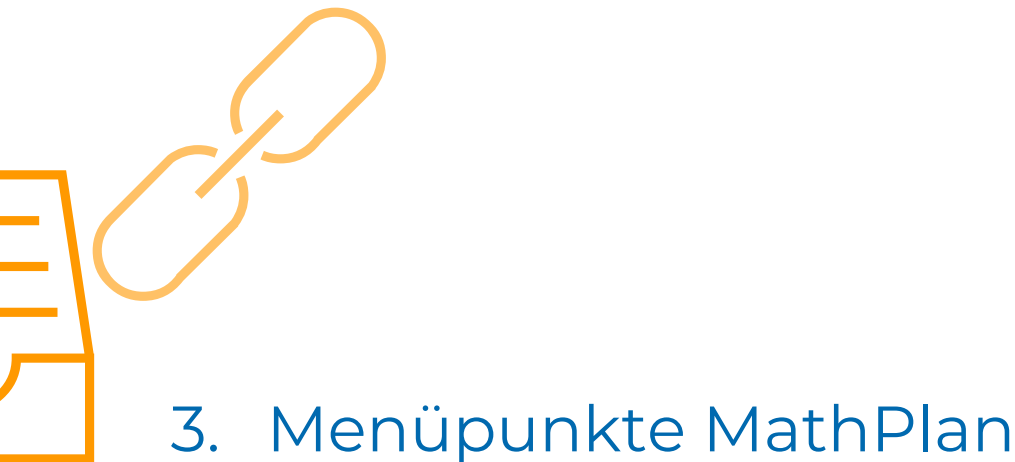

Nach dem Login stehen Ihnen auf der **"Startseite"** die folgenden Menüpunkte in der oberen Mitte des Browserfensters zur Verfügung (siehe Abbildung 2).

|  | Veranstaltungsplanung | Verzeichnis | Hilfe |
|--|-----------------------|-------------|-------|
|--|-----------------------|-------------|-------|

Abbildung 2: Menüpunkte

Mit einem Mausklick auf einen der beiden Menüpunkte gelangen Sie in weitere Abschnitte.

# 3.1 Veranstaltungsplanung

Über den Menüpunkt "**Veranstaltungsplanung"** gelangen Sie zu den Stunden- und Raumplänen.

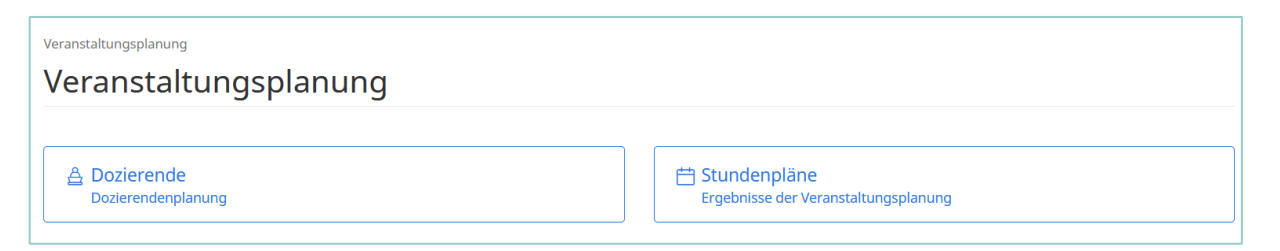

Abbildung 3: Menüpunkt "Veranstaltungsplanung"

An dieser Stelle finden Sie die beiden Schlachtflächen **"Stundenpläne"** und **"Dozierende"** (siehe Abbildung 3). Über die Schaltfläche **"Dozierende"** können Sie Ihre Verfügbarkeiten und zeitlichen Präferenzen für das kommende Semester hinterlegen, diese Schaltfläche sowie die dahinterstehenden Funktionen werden gesondert im Kapitel 4 erläutert.

Über die Schaltfläche **"Stundenpläne"** gelangen Sie zu einer Auswahl weiterer Schaltflächen, über die Sie verschiedene Raum- und Stundenpläne abrufen oder direkt nach einer Veranstaltung suchen können (siehe Abbildung 4). Diese einzelnen Schaltflächen und Ihre Funktionen werden in den nächsten Unterkapiteln beschrieben.

| Veranstaltungsplanung / Stundenpläne<br>Stundenpläne                                                                |                                                                                               |
|----------------------------------------------------------------------------------------------------|-----------------------------------------------------------------------------------------------|
| Meine bearbeitbaren Veranstaltungen<br>Planungsergebnisse anhand von Veranstaltungsnamen und LV-Nummern durchsuchen | Q Direktsuche<br>Planungsergebnisse anhand von Veranstaltungsnamen und LV-Nummern durchsuchen |
| Studiengang<br>Stundenplan nach Studiengang                                                                         | Organisationseinheit     Stundenplan nach Organisationseinheit                                |
| Qe         Raum           Stundenplan nach Raum                                                                     | Dozent*in     Stundenplan nach Dozent*in                                                      |
| Neue Sonderveranstaltung Eine neue außerplanmäßige Veranstaltung anlegen                                            | 民 Freien Raum suchen<br>Raumsuche zum Anlegen einer neuen Veranstaltung                       |

Abbildung 4: Auswahlmöglichkeiten zur Betrachtung von Stunden- und Raumplänen

# 3.1.1 Direktsuche

Wenn Sie die Schaltfläche **"Direktsuche"** auswählen, können Sie Planungsergebnisse anhand von Veranstaltungsnamen oder Lehrveranstaltungsnummern durchsuchen bzw. sich die Termine einer entsprechenden Veranstaltung anzeigen lassen.

Wählen Sie dazu zunächst in der Drop-Down Auswahl das Semester aus. In den erweiterten Optionen kann die Suche <u>optional</u> auf bestimmte Zeiträume, einen bestimmten Campus und/oder Lehrformate eingeschränkt werden. Diese erweiterten Optionen lassen sich über die kleinen bläulichen Plus-Symbole öffnen (siehe orange Pfeile von Abbildung 5).

| semester                                                                                                    |        |                                                                                                    | Planungsszenario 🚱                              |                                                                                                   |            |
|----------------------------------------------------------------------------------------------------|--------|----------------------------------------------------------------------------------------------------|-------------------------------------------------|---------------------------------------------------------------------------------------------------|------------|
| WiSe 2024/25                                                                                                    |        |                                                                                                    | <ul> <li>Vorveröffentlichte Veransta</li> </ul> | altungen                                                                                          | ~          |
| Semester auswählen                                                                                                    |        |                                                                                                    | Veranstaltungen aus                             | anderen Planungstools anzeigen                                                                    |            |
| ✓ Einschließlich Wochenende                                                                                                    |        |                                                                                                    |                                                 |                                                                                                   |            |
| Startdatum                                                                                                    |        |                                                                                                    | Enddatum                                        |                                                                                                   |            |
| 50.                                                                                                    |        | 01.09.2024                                                                                                    | Fr.                                             |                                                                                                   | 28.02.2025 |
| Startzeit                                                                                                    |        |                                                                                                    | Endzeit                                         |                                                                                                   |            |
|                                                                                                    |        | 00:0                                                                                                    | 00                                              |                                                                                                   | 23:59:59   |
| Erweiterte Optionen     Einschließlich Veranstaltungen ohne Campus                                                                                                    |        |                                                                                                    |                                                 |                                                                                                   |            |
| Erweiterte Optionen     Einschließlich Veranstaltungen ohne Campus Campus                                                                                                    | ☑ Alle | Formate                                                                                                    |                                                 | ☑ Alle Sprache                                                                                    | 🗹 Alle     |
| Erweiterte Optionen     Einschließlich Veranstaltungen ohne Campus     Campus     Business Campus Leer                                                                                                    | Z Alle | Formate                                                                                                    |                                                 | Alle Sprache Deutsch                                                                              | ☑ Alle     |
| Erweiterte Optionen     Einschließlich Veranstaltungen ohne Campus     Campus     Business Campus Leer     EG2-Gelande                                                                                                    | Z Alle | Formate<br>☑ Sperrung<br>☑ Veranstaltung                                                                                       |                                                 | Alle Sprache  C Deutsch  E foglisch                                                               | Z Alle     |
| Erwelterte Optionen     Einschließlich Veranstaltungen ohne Campus Campus     Business Campus Leer     EGZ-Gelande     Enden                                                                                                    | Z Alle | Formate Sperrung Veranstaltung Forschungswerkstatt                                                                             |                                                 | Alle Sprache C Deutsch C Englisch C Französisch                                                   | ☑ Alle     |
| Erweiterte Optionen     Einschließlich Veranstaltungen ohne Campus     Campus     Business Campus Leer     EdZ-Gelande     Emden     Maritimer Campus Leer                                                                                           | Z Alie | Formate  Sperrung Veranstaltung Forschungswerkstatt Koloquium                                                                  |                                                 | Alle Sprache  Deutsch  Englisch  Französisch                                                      | Z Alle     |
| Erweiterte Optionen     Einschließlich Veranstaltungen ohne Campus     Business Campus Leer     EGZ-Gelande     Enden     Maritimer Campus Leer     Online-Campus                                                                                    | ☑ Alie | Formate  Sperrung Forschungswerkstatt Kolloquium Labor Labor                                                                   |                                                 | Alle Sprache  Cuestsch Cuestsch Cuestsch Französisch                                              | ☑ Alle     |
| <ul> <li>Erweiterte Optionen</li> <li>Einschließlich Veranstaltungen ohne Campus</li> <li>Campus</li> <li>Business Campus Leer</li> <li>EGZ-Gelande</li> <li>Emden</li> <li>Maritimer Campus Leer</li> <li>Online-Campus</li> <li>Wechloy</li> </ul> | ☑ Alle | Formate  Sperrung Veranstaltung Forschungswerkstatt Kolloquium Labor Mentorengruppe                                            |                                                 | <ul> <li>Alle</li> <li>Sprache</li> <li>Deutsch</li> <li>Englisch</li> <li>Französisch</li> </ul> | Z Alle     |
| <ul> <li>Erweiterte Optionen</li> <li>Einschließlich Veranstaltungen ohne Campus</li> <li>Campus</li> <li>EdZ-Gelande</li> <li>Enden</li> <li>Maritimer Campus Leer</li> <li>Online-Campus</li> <li>Wechloy</li> </ul>                               | Z Alie | Formate Sperrung Veranstaltung Forschungswerkstatt Kolloquium Labor Mentorengruppe Online-Kurs                                 |                                                 | <ul> <li>Alle</li> <li>Sprache</li> <li>Deutsch</li> <li>Englisch</li> <li>Französisch</li> </ul> | Z Alle     |
| Erweiterte Optionen     Einschließlich Veranstaltungen ohne Campus     Business Campus Leer     EdZ-Gelande     Emden     Maritimer Campus Leer     Online-Campus     Wechloy                                                                        | ♥ Alie | Formate Sperrung Veranstaltung Forschungswerkstatt Kolloquium Labor Mentorengruppe Online-Kurs Online-Tutorial                 |                                                 | Alle     Sprache     Outsch     Ginglisch     Französisch                                         | Z Alle     |
| <ul> <li>Erweiterte Optionen</li> <li>Einschließlich Veranstaltungen ohne Campus</li> <li>Campus</li> <li>Business Campus Leer</li> <li>EGZ-Gelande</li> <li>Enden</li> <li>Maritimer Campus Leer</li> <li>Online-Campus</li> <li>Wechloy</li> </ul> | ♥ Alle | Formate  Seperrung Forschungswerksatt Forschungswerksatt Kolloquium Gabor Mentorengruppe Online-Kurs Online-Tutorial Planspiel |                                                 | Alle Sprache  Deutsch Englisch Französisch                                                        | ☑ Alle     |

Abbildung 5: Eingrenzungsmöglichkeiten der Direktsuche

Darüber hinaus ist die Direktsuche auch über einen Suchbegriff möglich (siehe Abbildung 6). Als Suchbegriff kann der Titel einer Lehrveranstaltung, die Lehrveranstaltungsart oder die Lehrveranstaltungsnummer verwendet werden. Die Suchergebnisse werden Ihnen in tabellarischer Form angezeigt. Über das Anklicken der vorangestellten Dreiecke erhalten Sie weitere Informationen zu dieser Veranstaltung (siehe orange Pfeil von Abbildung 6).

| Suchbegriff                                             |                    |                                |       |
|---------------------------------------------------------|--------------------|--------------------------------|-------|
| Mathematik 3                                            |                    |                                |       |
| Q Veran                                                 | nstaltungen suchen |                                |       |
| Ergebnisse                                              |                    | ☑ Liste als Excel-Datei export | ieren |
| Name \$                                                 | Format \$          | LV-Nummer 🕏                    | Kom   |
| • Mathematik 3 (Vorlesung)                              | LV / Vorlesung     |                                |       |
| Mathematik 3 (Vorlesung)                                | LV / Vorlesung     |                                |       |
| 12:15 - 13:45, Mi. 02.10.24 - Mi. 08.01.25, wöchentlich |                    |                                |       |
| <ul> <li>Übung Mathematik 3 (Übung)</li> </ul>          | LV / Übung         |                                | >     |

### Abbildung 6: Direktsuche über Suchbegriff

Wenn Sie auf den Titel (orange umrandet) einer Veranstaltung aus Abbildung 6 klicken, werden Sie direkt in die Kalenderansicht des Termins weitergeleitet (siehe Abbildung 7).

| Lehr      | veranstaltung Mather         | matik 3 (Vorlesung)          |                 |                                         |                                        | lange Gesamten Kurs anzeigen          |
|-----------|------------------------------|------------------------------|-----------------|-----------------------------------------|----------------------------------------|---------------------------------------|
| Semester  | lar                          |                              |                 | Planungsszenario                        | )                                      |                                       |
| WISE 2024 | 125                          |                              | Ū               | Veranstaltung                           | gen aus anderen Planungstools anzeigen | · · · · · · · · · · · · · · · · · · · |
|           |                              |                              |                 |                                         |                                        | 🖺 Neuen Termin hinzufügen             |
| Semester  | Einzelne Woche Einzelner Tag | Benutzerdefinierter Zeitraum | Alle Wochen     |                                         |                                        | 🛱 Legende                             |
| Kalendero | ptionen >                    |                              |                 |                                         |                                        |                                       |
| 08:00     | Mo.                          | Di.                          |                 | Mi.                                     | Do.                                    | Fr.                                   |
| 09:00     |                              |                              |                 |                                         |                                        |                                       |
| 10:00     |                              |                              |                 |                                         |                                        |                                       |
| 11:00     |                              |                              |                 |                                         |                                        |                                       |
| 12:00     |                              |                              | Mather<br>T-Geb | natik 3 (Vorlesung)<br>aude T1151 (EMD) |                                        |                                       |
| 14:00     |                              |                              |                 |                                         | •                                      |                                       |
| 15:00     |                              |                              |                 |                                         |                                        |                                       |
| 16:00     |                              |                              |                 |                                         |                                        |                                       |
| 17:00     |                              |                              |                 |                                         |                                        |                                       |

Abbildung 7: Kalenderansicht des Termins

## 3.1.2 Studiengang

Über die Ansicht nach **"Studiengang"**, haben Sie die Möglichkeit, sich Stundenpläne von einzelnen Studiengängen anzusehen. Wählen Sie dazu zunächst in der Drop-Down Auswahl das Semester aus. In den erweiterten Optionen kann die Suche <u>optional</u> auf bestimmte Zeiträume, einen bestimmten Campus und/oder Lehrformate eingeschränkt werden. Diese erweiterten Optionen lassen sich über die kleinen bläulichen Plus-Symbole öffnen.

| Semester                                                                                                    |                                                                                                    |                                  |          | Planungsszenario 😡                 |                                                     |            |
|----------------------------------------------------------------------------------------------------|----------------------------------------------------------------------------------------------------|----------------------------------|----------|------------------------------------|-----------------------------------------------------|------------|
| WiSe 2024/25                                                                                                    |                                                                                                    |                                  | ~        | Vorveröffentlichte Veranstaltungen |                                                     |            |
| <ul> <li>Semester auswählen</li> </ul>                                                                                                    |                                                                                                    |                                  |          | Veranstaltungen aus anderen P      | Planungstools anzeigen                              |            |
| Einschließlich Wochenende                                                                                                    |                                                                                                    |                                  |          |                                    |                                                     |            |
| Startdatum                                                                                                    |                                                                                                    |                                  |          | Enddatum                           |                                                     |            |
| 50.                                                                                                    |                                                                                                    | 01.09.2024                       | <b>#</b> | Fr.                                |                                                     | 28.02.2025 |
| Startzeit                                                                                                    |                                                                                                    |                                  |          | Endzeit                            |                                                     |            |
|                                                                                                    |                                                                                                    | (                                | 00:00    |                                    |                                                     | 23:59:5    |
| Enschließlich Veranstaltungen ohne Campus                                                                                                    |                                                                                                    |                                  |          |                                    |                                                     |            |
| <ul> <li>Enweiterte Optionen</li> <li>Einschließlich Veranstaltungen ohne Campus</li> <li>Campus</li> </ul>                                                                                                    | 🗸 Alle 🛛 Formate                                                                                                    |                                  |          | Z Alle                             | Sprache                                             | 2          |
| Erweiterte Optionen     Einschließlich Veranstaltungen ohne Campus     Business Campus Leer                                                                                                    | Alle Formate Sperrung                                                                                                    |                                  |          | ☑ Alle                             | Sprache                                             | Ø          |
| <ul> <li>Erweiterte Optionen</li> <li>Einschließlich Veranstaltungen ohne Campus</li> <li>Campus</li> <li>Business Campus Leer</li> <li>EGZ-Gelände</li> </ul>                                                                       | <ul> <li>✓ Alle Formate</li> <li>▲ Z Sperrung</li> <li>✓ Veranstaltur</li> </ul>                                                                                                    | ng                               |          | Z Alle                             | Sprache Z Deutsch G Englisch                        | Ø          |
| Erweiterte Optionen      Einschileßlich Veranstaltungen ohne Campus      Business Campus Leer      EGZ-Gelände      Enden                                                                                                    | Alle Formate  Seprung Veranstaltur Forschungs                                                                                                    | ng<br>werkstatt                  |          | ♥ Alle                             | Sprache  C Deutsch  E Englisch  Französisch         | ۵          |
| Erweiterte Optionen     Einschließlich Veranstaltungen ohne Campus     Business Campus Leer     EGZ-Gelande     Emden     Maritimer Campus Leer                                                                                      | Alle     Formate     Sperrung     Veranstaltur     Forschungs     Kolloquium                                                                                                    | ng<br>werkstatt                  |          | Z Alle                             | Sprache<br>C Deutsch<br>Englisch<br>Französisch     | ۷          |
| <ul> <li>Erweiterte Optionen</li> <li>Einschließlich Veranstaltungen ohne Campus</li> <li>Business Campus Leer</li> <li>EGZ-Gelände</li> <li>Emden</li> <li>Maritimer Campus Leer</li> <li>Online-Campus</li> </ul>                  | Alle     Formate     Sperrung     Veranstaltur     Forschungs     Kolloquium     Labor                                                                                                 | ng<br>werkstatt                  |          | Z Alle                             | Sprache<br>C Deutsch<br>C Englisch<br>Französisch   | Ø          |
| <ul> <li>Envelterte Optionen</li> <li>Einschließlich Veranstaltungen ohne Campus</li> <li>Business Campus Leer</li> <li>EGZ-Gelande</li> <li>Enden</li> <li>Maritimer Campus Leer</li> <li>Online-Campus</li> <li>Werkloy</li> </ul> | Alle     Formate     Sperrung     Veranstaltur     Forschungss     Kolloquium     Labor     Mentorengr                                                                                 | ng<br>werkstatt<br>ruppe         |          | Z Alle                             | Sprache<br>☑ Deutsch<br>☑ Englisch<br>☑ Französisch | 2          |
| <ul> <li>Erweiterte Optionen</li> <li>Einschließlich Veranstaltungen ohne Campus</li> <li>Business Campus Leer</li> <li>EdZ-Gelande</li> <li>Enden</li> <li>Maritimer Campus Leer</li> <li>Online-Campus</li> <li>Wechloy</li> </ul> | Alle     Formate     Sperrung     Veranstaltur     Forschungs     Kolloquium     Labor     Mentorengr     Online.Kurs                                                                  | ng<br>werkstatt<br>ruppe         |          | ✓ Alle                             | Sprache<br>C Deutsch<br>Englisch<br>Französisch     | ۵          |
| <ul> <li>Erweiterte Optionen</li> <li>Einschließlich Veranstaltungen ohne Campus</li> <li>Business Campus Leer</li> <li>EGZ-Gelande</li> <li>Emden</li> <li>Maritimer Campus Leer</li> <li>Online-Campus</li> <li>Wechloy</li> </ul> | Alle     Formate     Sperrung     Veranstaltur     Forschungss     Kolloquium     Labor     Mentorengr     Online-Kurs     Online-Kurs                                                 | ng<br>werkstatt<br>ruppe<br>rial |          | Z Alle                             | Sprache C Deutsch G Englisch Französisch            |            |
| <ul> <li>Erweiterte Optionen</li> <li>Einschließlich Veranstaltungen ohne Campus</li> <li>Business Campus Leer</li> <li>EGZ-Gelande</li> <li>Emden</li> <li>Maritimer Campus Leer</li> <li>Online-Campus</li> <li>Wechloy</li> </ul> | Alle     Formate     Sperrung     Veranstaltur     Forschungss     Kolloquium     Labor     Mentorengr     Online-Kurs     Online-Kurs     Online-Kurs     Online-Kurs     Online-Kurs | ng<br>werkstatt<br>uppe<br>rial  |          | Z Ale                              | Sprache C Deutsch G Englisch Französisch            |            |

Abbildung 8: Eingrenzungsmöglichkeiten nach Studiengang

Im Suchfeld "Studiengang", geben Sie bitte den gewünschten Studiengang ein (in Abbildung 9 der Bachelor Chemietechnik/Umwelttechnik). Wenn mehrere Prüfungsordnungen vorhanden sind, wählen Sie in der Drop-Down-Auswahl bitte die gewünschte PO aus.

| S                | tudiengang                                                                                                    |                                 |                       | Prüfungsordnung                                                                                                    |
|------------------|----------------------------------------------------------------------------------------------------|---------------------------------|-----------------------|----------------------------------------------------------------------------------------------------|
|                  | Bachelor Chemietechnik/Umwelttechnik (Bachelor of Engineering)                                                                                                    | ×                               | 0                     | Bachelor Chemietechnik/Umwelttechnik (B.Eng) - Bachelor Chemietec 👻 🗶                                                                                                    |
| V<br>M<br>G<br>S | Bachelor Chemietechnik/Umwelttechnik (Bachelor of Engineering)<br>Vertiefungsrichtung/Fachsemester /Gruppe<br>Vählen Sie hier eine Vertiefungsrichtung [VTR] oder ein Fachsemester<br>iruppe aus. Mehrere Auswahlen können gemeinsam betrachtet werde<br>ie mit gedrückter Ctrl- bzw. Cmd-Taste öfters klicken.<br>Bachelor Chemietechnik/Umwelttechnik (B.Eng) - Bachelor Chemietechnik/Umweltt<br>3. Fachsemester<br>5. Fachsemester<br>Bachelor Chemietechnik/Umwelttechnik (B.Eng) - Bachelor Chemietechnik/Umwelttechnik/Umwelttechnik (B.Eng) - Bachelor Chemietechnik/Umwelttechnik (B.Eng) - Bachelor Chemietechnik/Umwelttechnik (B.Eng) - Bachelor Chemietechnik/Umwelttechnik (B.Eng) - Bachelor Chemietechnik/Umwelttechnik (B.Eng) - Bachelor Chemietechnik/Umwelttechnik (B.Eng) - Bachelor Chemietechnik/Umwelttechnik (B.Eng) - Bachelor Chemietechnik/Umwelttechnik/Umwelttechnik (B.Eng) - Bachelor Chemietechnik/Umwelttechnik/Umwelttechnik (B.Eng) - Bachelor Chemietechnik/Umwelttechnik/Umwelttechnik (B.Eng) - Bachelor Chemietechnik/Umwelttechnik/Umwelttechnik (B.Eng) - Bachelor Chemietechnik/Umwelttechnik/Umwelttechnik (B.Eng) - Bachelor Chemietechnik/Umwelttechnik/Umwelttechnik/Umwelttechnik (B.Eng) - Bachelor Chemietechnik/Umwelttechnik (B.Eng) - Bachelor Chemietechnik/Umwelttechnik/Umwelttechnik (B.Eng) - Bachelor Chemietechnik/Umwelttechnik/Umwelttechnik (B.Eng) - Bachelor Chemietechnik/Umwelttechnik/Umwelttechnik (B.Eng) - Bachelor Chemietechnik/Umwelttechnik/Umwelttechnik (B.Eng) - Bachelor Chemietechnik/Umwelttechnik (B.Eng) - Bachelor Chemietechnik/Umwelttechnik (B.Eng) - Bachelor Chemietechnik/Umwelttechnik (B.Eng) - Bachelor Chemietechnik/Umwelttechnik/Umwelttechnik (B.Eng) - Bachelor Chemietechnik/Umwelttechnik (B.Eng) - Bachelor Chemietechnik/Umwelttechnik (B.Eng) - Bachelor Chemietechnik (B.Eng) - Bachelor Chemietechnik/Umweltechnik (B.Eng) - Bachelor Chemietechnik (B.Eng) - Bachelor Chemietechnik (B.Eng) - Bachelor Chemietechnik (B.Eng) - Bachelor Chemietechnik (B.Eng) - Bachelor Chemietechnik (B.Eng) - Bachelor Chemietechnik (B.Eng) - Ba | x<br>oder e<br>en, we<br>echnik | • ine<br>nn<br>(2017) | Bachelor Chemietechnik/Umwelttechnik (B.Eng) - Bachelor Chemietec       ▼         Zeige         Pflicht-Veranstaltungen         Wahlpflicht-Veranstaltungen         Wahlvorschläge         Prüfungen         Tutorien und sonstige Kleingruppen-Veranstaltungen |
| ¢                | Bachelor Chemietechnik/Umwelttechnik (B.Eng) - Bachelor Chemietechnik/Umweltt<br>5. Fachsemester                                                                                                    | <sup>echnik</sup><br>Vera       | (2017)<br>><br>nsta   | ltungen suchen                                                                                                    |

#### Abbildung 9: Sucheingabe nach Studiengang

Sie haben anschließend die Möglichkeit, den Plan des gesamten Studiengangs, eines speziellen Fachsemesters, einer spezifischen Vertiefungs- bzw. Schwerpunktrichtung oder einer Gruppe auszuwählen. Ihre Auswahl wird im hierarchischen Baum "blau" hinterlegt (in der Abbildung 9, das 3. Fachsemester). Anschließend klicken Sie auf "Veranstaltungen suchen".

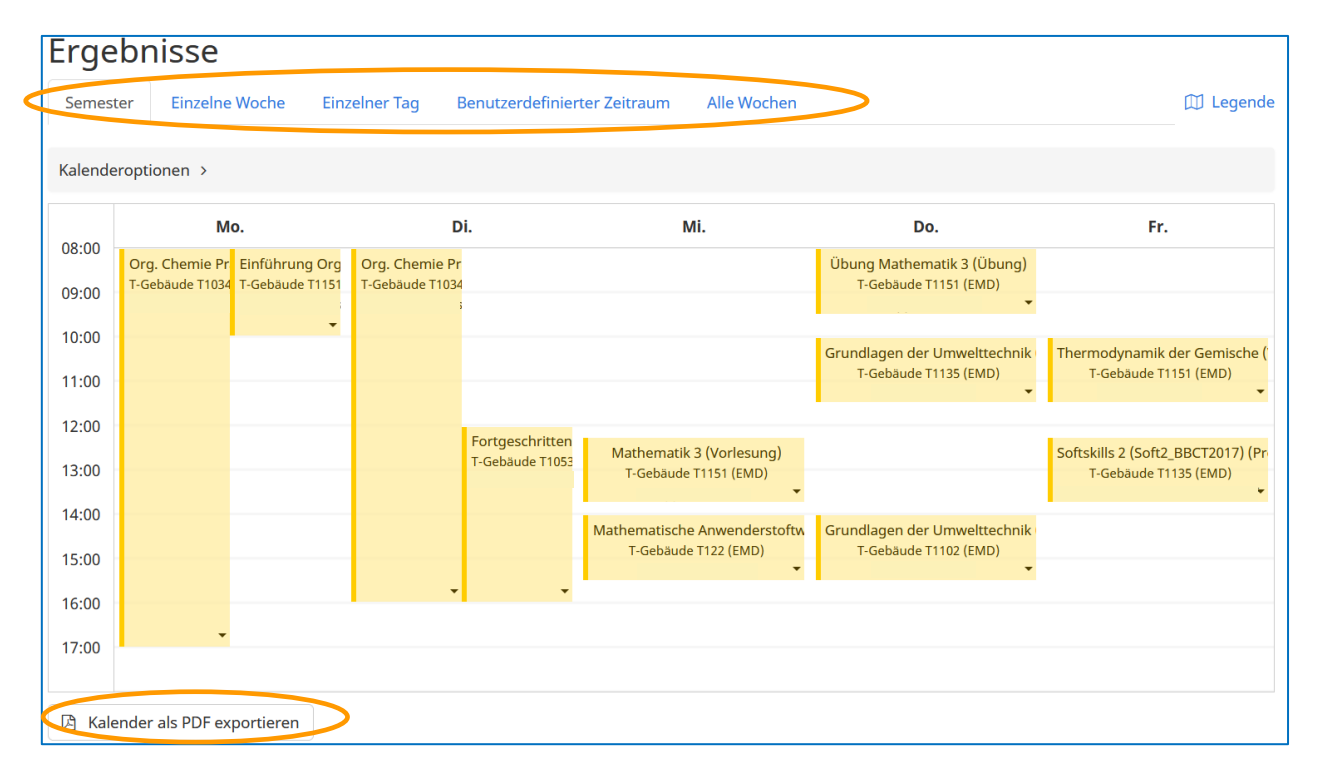

#### Abbildung 10: Kalenderansicht eines Studiengangs

Die Ergebnisse werden Ihnen in einer Kalenderansicht dargestellt (siehe Abbildung 10). Über die Zeitleiste am oberen Rand (orange eingerahmt) können Sie die Ansicht spezifisch ändern. Wenn Sie den Mauszeiger über eine Veranstaltung im Kalender führen, werden Ihnen weitere Details angezeigt. Über den Button in der unteren linken Ecke (orange eingerahmt), kann die Kalenderansicht als PDF-Datei exportiert werden.

# 3.1.3 Organisationseinheit

Die Ansichtsseite nach **"Organisationseinheit"**, ermöglicht Ihnen die Übersicht über alle Termine, die einem Fachbereich oder einer zentralen Einrichtung zugeordnet sind. Wählen Sie dazu zunächst in der Drop-Down Auswahl das Semester aus. In den erweiterten Optionen kann die Suche optional auf bestimmte Zeiträume, einen bestimmten Campus und/oder Lehrformate eingeschränkt werden. Diese erweiterten Optionen lassen sich über die kleinen bläulichen Plus-Symbole öffnen.

| emester                                                                                                    |                                                                                                    |       | Planungsszenario 🕜                 |                                                     |            |
|----------------------------------------------------------------------------------------------------|----------------------------------------------------------------------------------------------------|-------|------------------------------------|-----------------------------------------------------|------------|
| WiSe 2024/25                                                                                                    |                                                                                                    | ~     | Vorveröffentlichte Veranstaltungen |                                                     |            |
| Semester auswählen                                                                                                    |                                                                                                    |       | Veranstaltungen aus anderen        | Planungstools anzeigen                              |            |
| Z Einschließlich Wochenende                                                                                                    |                                                                                                    |       |                                    |                                                     |            |
| Startdatum                                                                                                    |                                                                                                    |       | Enddatum                           |                                                     |            |
| So.                                                                                                    | 01.09.20                                                                                                    | 24 🛗  | Fr.                                |                                                     | 28.02.2025 |
| tartzeit                                                                                                    |                                                                                                    |       | Endzeit                            |                                                     |            |
|                                                                                                    |                                                                                                    | 00:00 |                                    |                                                     | 23         |
| <ul> <li>Erweiterte Optionen</li> <li>Zinschließlich Veranstaltungen ohne Campus</li> </ul>                                                                                                    |                                                                                                    |       |                                    |                                                     |            |
| Erweiterte Optionen     Einschließlich Veranstaltungen ohne Campus     ampus                                                                                                    | ☑ Alle Formate                                                                                                    |       | V Alle                             | Sprache                                             |            |
| Frweiterte Optionen      Einschließlich Veranstaltungen ohne Campus  ampus      Business Campus Leer                                                                                                    | Alle Formate Sperrung                                                                                                    |       | ☑ Alle                             | Sprache                                             |            |
| Erweiterte Optionen  Einschließlich Veranstaltungen ohne Campus  Business Campus Leer  C EGZ-Gelande                                                                                                    | Alle Formate Sperrung Veranstaltung                                                                                                    |       | ☑ Alle                             | Sprache                                             |            |
| Erweiterte Optionen  Einschließlich Veranstaltungen ohne Campus  Business Campus Leer  EG2-Gelande C Ender                                                                                                    | Alle Formate  Sperrung Veranstaltung Forschungswerkstat                                                                                                    |       | ☑ Alle                             | Sprache   Deutsch  Englisch  Französisch            |            |
|                                                                                                    | Alie     Formate     Sperrung     Veranstaltung     Forschungswerkstat     Kolloquium                                                                                                    |       | ☑ Alle                             | Sprache<br>C Deutsch<br>Fraglisch<br>Französisch    |            |
| Frwetterte Optionen  Einschließlich Veranstaltungen ohne Campus  Business Campus Leer  EGZ-Gelande  Maritimer Campus Leer  Online Campus                                                                                                    | Alle     Formate     Sperrung     Veranstaltung     Forschungswerkstat     Kolloquium     Labor                                                                                                    |       | Z Alle                             | Sprache<br>Ø Deutsch<br>Ø Englisch<br>Ø Französisch |            |
| Erwelterte Optionen Erwelterte Optionen Erwelterte Optionen Erwelterte Optionen Erwelter Business Campus Leer Erwelter Erwelter Online-Campus Erwelter Erwelter Erwe | Alle     Formate     Sperrung     Veranstaltung     Forschungswerkstat     Kolloquium     Labor     Mentorengruppe                                                                                                    |       |                                    | Sprache<br>C Deutsch<br>Finglisch<br>Französisch    |            |
| Erwelterte Optionen     Einschließlich Veranstaltungen ohne Campus     Business Campus Leer     EGZ-Gelande     Emden     Maritimer Campus Leer     Maritimer Campus Leer     Maritimer Campus     Wechloy                                                                                                    | Alie     Formate     Sperrung     Syerrung     Syerranstaltung     Forschungswerkstat     Kolloquium     Labor     Mentorengruppe     Online-Kurs                                                                                                    |       |                                    | Sprache<br>Ø Deutsch<br>Ø Englisch<br>Ø Französisch |            |
| Erweiterte Optionen  Einschließlich Veranstaltungen ohne Campus  Business Campus Leer  EG2-Gelande  Maritimer Campus Leer  Online-Campus Verhoy                                                                                                    | Alle Sperrung Veranstaltung Veranstaltung V |       | ☑ Alle                             | Sprache C Deutsch E Englisch Französisch            |            |
| <ul> <li>Erweiterte Optionen</li> <li>Einschließlich Veranstaltungen ohne Campus</li> <li>Business Campus Leer</li> <li>EG2-Gelände</li> <li>Emden</li> <li>Maritimer Campus Leer</li> <li>Online-Campus</li> <li>Wechloy</li> </ul>                                                                                                    | Alle     Formate     Sperrung     Veranstaltung     Vorschungswerkstat     Kolloquium     Mentorengruppe     Online-Kurs     Online-Turoial     Planspiel                                                                                                    |       | Z Alle                             | Sprache<br>Ø Deutsch<br>Ø Englisch<br>Ø Französisch |            |

#### Abbildung 11: Eingrenzungsmöglichkeiten nach Organisationseinheit

Anschließend können Sie im Suchfeld einen Namen eingeben, um nach dem Fachbereich oder der zentralen Einrichtung zu suchen. Alternativ können Sie unterhalb des Suchfelds, in der hierarchischen Baumstruktur, den gesuchten Fachbereich oder die zentrale Einrichtung auswählen. Ihre Auswahl wird "blau" hinterlegt. In beiden Fällen klicken Sie auf "Veranstaltungen suchen". Anschließend erhalten Sie eine kalendarische und tabellarische Übersicht aller Lehrveranstaltungen, die dieser Organisationseinheit direkt zugeordnet sind.

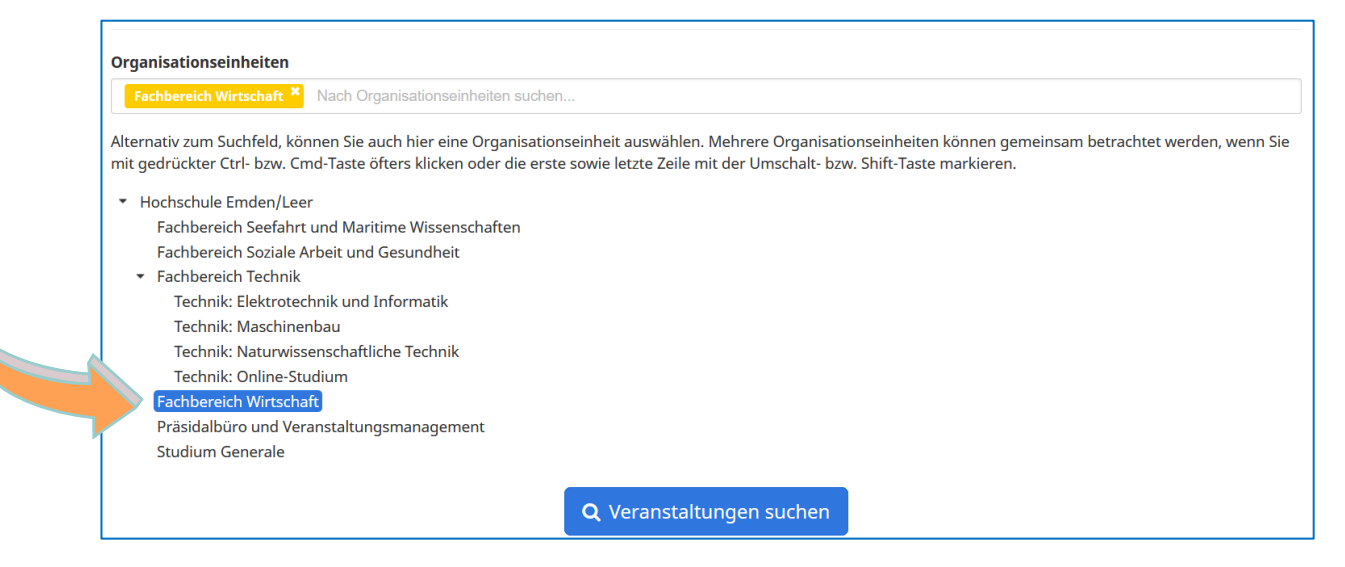

Abbildung 12: Suchfeld und hierarchische Baumstruktur Organisationseinheiten

## 3.1.4 Raum

Durch die Veranstaltungssuche nach **"Raum"** können Sie sich Belegungspläne der Räume anzeigen lassen. Zunächst wählen Sie dazu in der Drop-Down Auswahl das Semester aus. In den erweiterten Optionen kann die Suche <u>optional</u> auf bestimmte Zeiträume, einen bestimmten Campus und/oder Lehrformate eingeschränkt werden. Diese erweiterten Optionen lassen sich über die kleinen bläulichen Plus-Symbole öffnen.

| semester                                                                                                    |        |                                                                                                    |         | Planungsszenario 😡                 |                                                     |            |         |
|----------------------------------------------------------------------------------------------------|--------|----------------------------------------------------------------------------------------------------|---------|------------------------------------|-----------------------------------------------------|------------|---------|
| WiSe 2024/25                                                                                                    |        |                                                                                                    | ~       | Vorveröffentlichte Veranstaltungen |                                                     |            |         |
| Semester auswählen                                                                                                    |        |                                                                                                    |         | Veranstaltungen aus anderen P      | Planungstools anzeigen                              |            |         |
| <ul> <li>Einschließlich Wochenende</li> </ul>                                                                                                    |        |                                                                                                    |         |                                    |                                                     |            |         |
| Startdatum                                                                                                    |        |                                                                                                    |         | Enddatum                           |                                                     |            |         |
| So.                                                                                                    |        | 01.09.2024                                                                                                    | <b></b> | Fr.                                |                                                     | 28.02.2025 | <b></b> |
| Startzeit                                                                                                    |        |                                                                                                    |         | Endzeit                            |                                                     |            |         |
|                                                                                                    |        |                                                                                                    | 00:00   |                                    |                                                     | 23:5       | 9:59    |
| Erweiterte Optionen     Einschließlich Veranstaltungen ohne Campus                                                                                                    |        |                                                                                                    |         |                                    |                                                     |            |         |
| Erweiterte Optionen     Einschließlich Veranstaltungen ohne Campus     Campus                                                                                                    | ☑ Alle | Formate                                                                                                    |         | ☑ Alle                             | Sprache                                             |            | al      |
| Erweiterte Optionen     Einschließlich Veranstaltungen ohne Campus     Campus     Business Campus Leer                                                                                                    | Z Alle | Formate                                                                                                    |         | ☑ Alle                             | Sprache                                             | ,          | 2 AI    |
| Erweiterte Optionen     Erweiterte Optionen     Einschließlich Veranstaltungen ohne Campus     Campus     Business Campus Leer     E GZ-Gelande                                                                                                   | ☑ Alle | Formate Sperrung Veranstaltung                                                                                                    |         | Z Alle                             | Sprache<br>Deutsch<br>Englisch                      |            | 2 AI    |
| Erweiterte Optionen     Einschließlich Veranstaltungen ohne Campus     Susiness Campus Leer     EGZ-Gelande     Emden                                                                                                    | ☑ Alle | Formate  Sperrung Veranstaltung Forschungswerkstatt                                                                                     |         | ♥ Alle                             | Sprache<br>Ø Deutsch<br>Ø Englisch<br>Ø Französisch |            | 2 AI    |
| Erwelterte Optionen     Einschließlich Veranstaltungen ohne Campus     Business Campus Leer     Ecz-Gelande     Emden     Maritimer Campus Leer                                                                                                   | ♥ Ale  | Formate  Sperrung Veranstaltung Forschungswerkstatt Kolloquium                                                                          |         | ☑ Alle                             | Sprache<br>C Deutsch<br>C Englisch<br>Französisch   |            | 2 AI    |
| Erweiterte Optionen     Einschließlich Veranstaltungen ohne Campus     Eunschließlich Veranstaltungen ohne Campus     Euschließlich Veranstaltungen ohne Campus     EGZ-Gelande     Enden     Maritimer Campus Leer     Online-Campus             | ☑ Ale  | Formate Sperrung Forschungswerkstatt Kolloquium Labor Labor                                                                             |         | Z Alle                             | Sprache<br>C Deutsch<br>C Englisch<br>Französisch   |            | 2 AI    |
| Erweiterte Optionen     Einschließlich Veranstaltungen ohne Campus     Eusisness Campus Leer     EGZ-Gelande     Enden     Maritimer Campus Leer     Online-Campus     Wechloy                                                                    | Alle   | Formate<br>© Sperrung<br>© Veranstaltung<br>© Forschungswerkstatt<br>© Kolloquium<br>© Labor<br>© Mentorengruppe                        |         | Z Alle                             | Sprache<br>C Deutsch<br>C Englisch<br>Französisch   |            | 2 All   |
| Erweiterte Optionen     Einschließlich Veranstaltungen ohne Campus     Business Campus Leer     Ecz-Gelande     Emden     Maritimer Campus Leer     Online-Campus     Wechloy                                                                     | ♥ Ale  | Formate<br>Sperrung<br>Veranstaltung<br>Forschungswerkstatt<br>Kolloquium<br>Labor<br>Mentorengruppe<br>Online-Kurs                     |         | ☑ Alle                             | Sprache<br>Coutsch<br>Englisch<br>Französisch       |            | 2 AII   |
| Erwelterte Optionen     Einschließlich Veranstaltungen ohne Campus     Business Campus Leer     Ecz-Gelande     Emden     Martimer Campus Leer     Online-Campus     Wechloy                                                                      | ☑ Ale  | Formate<br>Sperrung<br>Veranstaltung<br>Forschungswerkstatt<br>Kolloquium<br>Labor<br>Mentorengruppe<br>Online-Kurs<br>Colline-Tutorial |         | Z Ale                              | Sprache<br>C Deutsch<br>C Englisch<br>Französisch   |            | 2 All   |
| Erweiterte Optionen     Einschließlich Veranstalkungen ohne Campus     Euschließlich Veranstalkungen ohne Campus     Euschließlich Veranstalkungen ohne Campus     Ecz-Gelande     Ermden     Maritimer Campus Leer     Online-Campus     Wechloy | ☑ Ale  | Formate Sperrung Forschungswerkstatt Forschungswerkstatt Kolloquium Labor Mentorengruppe Online-Kurs Online-Tudroial Planspiel          |         | Z Alle                             | Sprache<br>Cutsch<br>Englisch<br>Französisch        |            | 2 All   |

#### Abbildung 13: Eingrenzungsmöglichkeiten nach Raum

Danach geben Sie im Suchfeld Ihren gewünschten Raum ein (orange umrandet). Sie können auch mehrere Räume gleichzeitig eingeben und auswählen. Die Veranstaltungslots nehmen die Farbe des Raums aus dem Suchfeld an (in Abbildung 14 gelb für S215neo und grün für S203). Durch diese Gegenüberstellung erhalten Sie die Möglichkeit, freie Lücken in den Belegungsplänen zu finden. Die Suchergebnisse werden in kalendarischer und tabellarischer Form angezeigt.

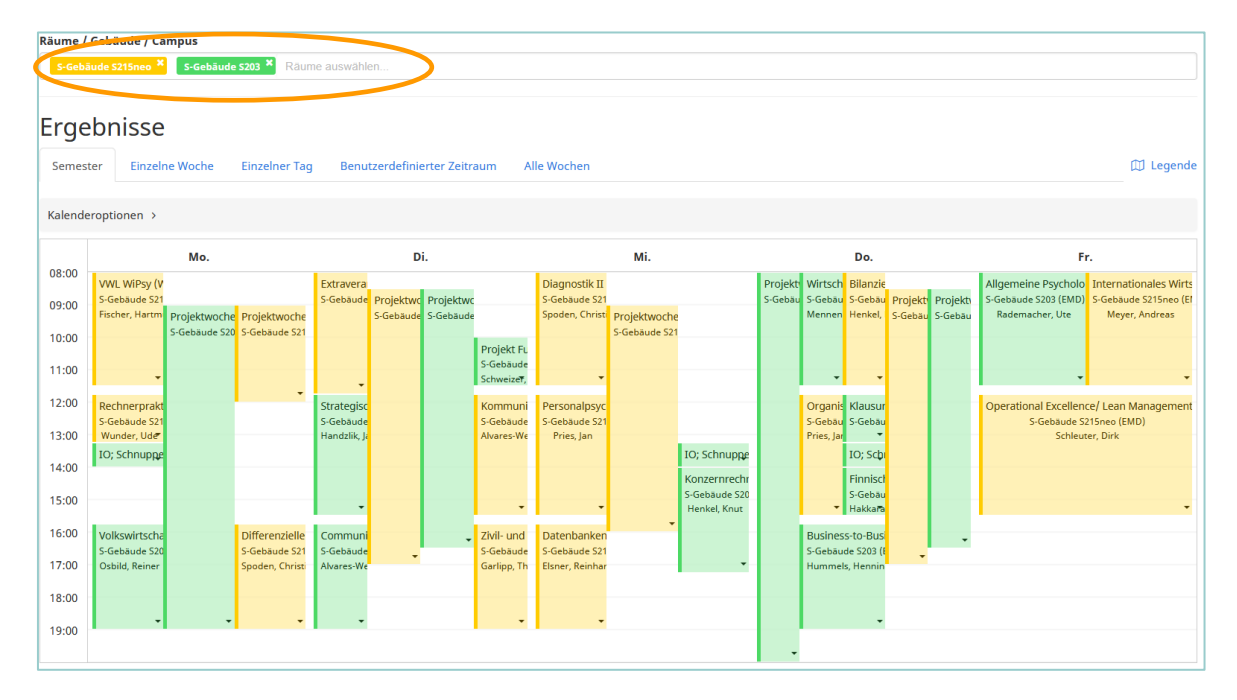

#### Abbildung 14: Kalenderansicht nach Raum

Unter der Kalenderansicht finden Sie außerdem detaillierte Informationen (z. B. Raumtyp, Sitzplatzanzahl, Raumausstattung, Zugehörigkeit, Öffnungszeiten etc.) zu den von Ihnen ausgewählten Räumen (siehe Abbildung 15).

| S-Gebäude S203                 |                                 |
|--------------------------------|---------------------------------|
| Gebäude                        | Stockwerk                       |
| S-Gebäude                      | Unbekannt                       |
| Adresse (Gebäude)              | Öffnungszeiten                  |
| Constantiaplatz 4, 26723 Emden | (Gebäude 06:00 Uhr - 22:00 Uhr) |
| Тур                            | Sitzplätze                      |
| Seminarraum                    | Gesamt: 48                      |
|                                | Klausur großer Abstand: 1       |
| Zugehörigkeit                  | Eigenschaften                   |
| Fachbereich Wirtschaft         | Beamer                          |
|                                | Overhead-Projektor              |
|                                | Tater                           |
| S-Gebäude S215neo              |                                 |
| Gebäude                        | Stockwerk                       |
| S-Gebäude                      | Unbekannt                       |
| Adresse (Gebäude)              | Öffnungszeiten                  |
| Constantiaplatz 4, 26723 Emden | (Gebäude 06:00 Uhr - 22:00 Uhr) |
| Тур                            | Sitzplätze                      |
| Seminarraum                    | Gesamt: 88                      |
|                                | Klausur großer Abstand: 1       |
| Zugehörigkeit                  | Eigenschaften                   |
| Fachbereich Wirtschaft         | Beamer                          |
|                                | Smart Board                     |
|                                | Smart Podium                    |

Abbildung 15: Informationen zu den Räumen

# 3.1.5 Dozent\*in

Über die Übersicht nach **"Dozent\*in"** können Sie sich Ihren eigenen Stundenplan oder den eines anderen Lehrenden anzeigen lassen. Zunächst wählen Sie dazu in der Drop-Down Auswahl das Semester aus. In den erweiterten Optionen kann die Suche <u>optional</u> auf bestimmte Zeiträume, einen bestimmten Campus und/oder Lehrformate eingeschränkt werden. Diese erweiterten Optionen lassen sich über die kleinen bläulichen Plus-Symbole öffnen.

| semester                                                                                                    |                     |                                                                                                    |          | Planungsszenario 😧                 |                                                     |            |
|----------------------------------------------------------------------------------------------------|---------------------|----------------------------------------------------------------------------------------------------|----------|------------------------------------|-----------------------------------------------------|------------|
| WiSe 2024/25                                                                                                    |                     |                                                                                                    | ~        | Vorveröffentlichte Veranstaltungen |                                                     |            |
| Semester auswählen                                                                                                    |                     |                                                                                                    |          | Veranstaltungen aus anderen        | Planungstools anzeigen                              |            |
| <ul> <li>Einschließlich Wochenende</li> </ul>                                                                                                    |                     |                                                                                                    |          |                                    |                                                     |            |
| Startdatum                                                                                                    |                     |                                                                                                    |          | Enddatum                           |                                                     |            |
| 50.                                                                                                    |                     | 01.09.2024                                                                                                    | <b>#</b> | Fr.                                |                                                     | 28.02.2025 |
| Startzeit                                                                                                    |                     |                                                                                                    |          | Endzeit                            |                                                     |            |
|                                                                                                    |                     |                                                                                                    | 00:00    |                                    |                                                     | 23:59      |
| <ul> <li>Erweiterte Optionen</li> <li>Einschließlich Veranstaltungen ohne Campus</li> </ul>                                                                                                    |                     |                                                                                                    |          |                                    |                                                     |            |
| <ul> <li>Erweiterte Optionen</li> <li>Einschließlich Veranstaltungen ohne Campus</li> <li>Campus</li> </ul>                                                                                           | ☑ Alle Form         | nate                                                                                                    |          | ☑ Alle                             | Sprache                                             | C          |
| Erweiterte Optionen  Einschließlich Veranstaltungen ohne Campus Campus Business Campus Leer                                                                                                    | ☑ Alle Form         | nate<br>Sperrung                                                                                                    |          | ☑ Alle                             | Sprache                                             | E          |
| Erwelterte Optionen     Einschließlich Veranstaltungen ohne Campus Campus     Business Campus Leer     G G2-Gelande                                                                                   | ☑ Alle Form         | <b>nate</b><br>Sperrung<br>Veranstaltung                                                                                                    |          | ☑ Alle                             | Sprache                                             | c          |
| Envelterte Optionen     Einschließlich Veranstaltungen ohne Campus     Campus     Business Campus Leer     EGZ-Gelande     EGden                                                                      | Alle Form     C     | <b>nate</b><br>Sperrung<br>Veranstaltung<br>Forschungswerkstatt                                                                                 |          |                                    | Sprache<br>V Deutsch<br>V Englisch<br>V Französisch | E          |
| Envelterte Optionen     Envelterte Optionen     Einschließlich Veranstaltungen ohne Campus     Business Campus Leer     Gaz-celande     Emden     Martimer Campus Leer                                | C Alle Form         | nate<br>Sperrung<br>Veranstaltung<br>Forschungswerkstatt<br>Kolloquium                                                                          |          | Z Alle                             | Sprache<br>Ø Deutsch<br>Ø Englisch<br>Ø Französisch | E          |
| Erwelterte Optionen     Einschließlich Veranstaltungen ohne Campus     Compus     Business Campus Leer     EGZ-Gelande     Mardine Campus Leer     Oinline-Campus                                     | C Alle Form         | nate<br>Sperrung<br>Veranstaltung<br>Forschungswerkstatt<br>Kolloquium<br>Labor                                                                 |          | ☑ Alle                             | Sprache<br>Ø Deutsch<br>Ø Englisch<br>Ø Französisch | E          |
| Erwelterte Optionen     Einschließlich Veranstaltungen ohne Campus     Business Campus Leer     EGZ-Gelande     Emden     Maritimer Campus Leer     Online-Campus     Vechloy                         | S Alle Form         | <b>hate</b><br>Sperrung<br>Veranstaltung<br>Forschungswerkstatt<br>Kolloqulum<br>Labor<br>Mentorengruppe                                        |          | ☑ Alle                             | Sprache<br>C Deutsch<br>Fraglisch<br>Französisch    | 5          |
| Erwelterte Optionen     Erwelterte Optionen     Einschließlich Veranstaltungen ohne Campus     Business Campus Leer     GaZ-Gelande     Emden     Maritimer Campus Leer     Online-Campus     Wechloy | Alle     Form     C | nate<br>Sperrung<br>Veranstaltung<br>Forschungswerkstatt<br>Kolloquium<br>Labor<br>Mentorengruppe<br>Online-Kurs                                |          | Alle                               | Sprache<br>C Deutsch<br>C Englisch<br>Französisch   | Ľ          |
| Erweiterte Optionen     Erweiterte Optionen     Einschließlich Veranstaltungen ohne Campus     Business Campus Leer     EG2-Gelande     Emden     Martimer Campus Leer     Online-Campus     Wechloy  | Alle Form     C     | nate<br>Sperrung<br>Veranstaltung<br>Forschungswerkstatt<br>Kolloquium<br>Labor<br>Mentorengruppe<br>Online-Kurs<br>Online-Tutorial             |          | ⊘ Alle                             | Sprache<br>2 Deutsch<br>3 Englisch<br>4 Französisch | C          |
| Erwelterte Optionen     Einschließlich Veranstaltungen ohne Campus     Compus     Business Campus Leer     EGZ-Gelande     Maritimer Campus Leer     Online-Campus     Wechloy                        | S Alle Form         | hate<br>Sperrung<br>Veranstaltung<br>Forschungswerkstatt<br>Kolloquium<br>Labor<br>Mentorengruppe<br>Online-Kurs<br>Online-Tuorial<br>Planspiel |          | ☑ Alle                             | Sprache<br>Subursch<br>Englisch<br>Französisch      | E          |

Abbildung 16: Eingrenzungsmöglichkeiten nach Dozent\*in

Standardmäßig sollte bereits Ihr Name in dem Suchfeld hinterlegt sein. Falls nicht, geben Sie bitte Ihren oder den Namen eines anderen Lehrenden in das Suchfeld ein. Die Suchergebnisse werden Ihnen in kalendarischer und tabellarischer Form angezeigt. Wenn Sie mit dem Mauszeiger über die Veranstaltungsslots fahren, erhalten Sie weitere Informationen zum Termin. Zudem können Sie in den Slots oder der Liste unterhalb der kalendarischen Ansicht auf den Titel einer Veranstaltung klicken, um zur entsprechenden Detailseite zu gelangen.

| 000                     |                                       |                                                        |                                                                  |                                                                         |                                     |
|-------------------------|---------------------------------------|--------------------------------------------------------|------------------------------------------------------------------|-------------------------------------------------------------------------|-------------------------------------|
| Dozent*in<br>Dozent, Da | anlel × Bitte geben Sie einen Nachnam | en ein                                                 |                                                                  |                                                                         |                                     |
|                         |                                       |                                                        |                                                                  |                                                                         |                                     |
| Ergeb                   | nisse                                 |                                                        |                                                                  |                                                                         |                                     |
| Semester                | Einzelne Woche Einzelner Tag          | Benutzerdefinierter Zeitraum Alle Wochen               |                                                                  |                                                                         | 🗍 Legende                           |
| Kalenderop              | ptionen >                             |                                                        |                                                                  |                                                                         |                                     |
| 08:00                   | Mo.                                   | Di.                                                    | Mi.                                                              | Do.                                                                     | Fr.                                 |
| 09:00                   |                                       |                                                        |                                                                  |                                                                         |                                     |
| 10:00                   |                                       |                                                        |                                                                  |                                                                         |                                     |
| 11:00                   |                                       | Energieverwendung (Vorlesung)<br>Vorlesung             |                                                                  |                                                                         |                                     |
| 12:00                   |                                       | HC VG 3.001 (Hauptcampus)                              |                                                                  |                                                                         |                                     |
| 13:00                   |                                       | Mathematik Grundlagen (Ubung)<br>Übung                 |                                                                  | For the second second second                                            |                                     |
| 14:00                   |                                       | HC VG 5.001 (Hauptcampus)                              |                                                                  | Energieverwendung (Vorlesung)<br>Vorlesung<br>HC VG 3 001 (Hauptrampus) |                                     |
| 15:00                   |                                       |                                                        |                                                                  | The the stool (Interpretations)                                         |                                     |
| 16:00                   |                                       |                                                        |                                                                  |                                                                         |                                     |
| 17:00                   |                                       |                                                        |                                                                  |                                                                         |                                     |
| 18:00                   |                                       | Wissenschaftliches Arbeiten (Integrierte Lehre) Wissen | enschaftliches Arbeiten (Integrierte Lehre)<br>Integrierte Lehre | Wissenschaftliches Arbeiten (Integrierte Lehre)<br>Integrierte Lehre    |                                     |
| 🖹 Kalend                | ler als PDF exportieren               |                                                        | ✓ Alle angezeigten Ver                                           | anstaltungen bestätigen 👻 🎓 Allen angezei                               | gten Terminen Dozierende zuordnen 👻 |

Abbildung 17: Kalenderansicht nach Dozent\*in

## 3.1.6 Neue Sonderveranstaltung / Buchungsanfrage stellen

Über die Schaltfläche **"Neue Sonderveranstaltung"** können Sie direkt in MathPlan eine Raumbuchungsanfrage für eine Sonder- oder Einzelveranstaltung stellen, die bei den Planenden und/oder den Fachbereichssekretariaten Ihres Fachbereichs eingehen und beantwortet werden. Bitte beachten Sie, es handelt sich bei den Buchungsanfragen lediglich um <u>Sonder- und Einzelver-</u> <u>anstaltungen</u> die während des Semesters (außerplanmäßig) gestellt werden. Bei Änderungswünschen bezüglich Ihrer festverplanten Lehrveranstaltungen wenden Sie sich bitte direkt an die Stundenplanenden Ihrer Fachbereiche.

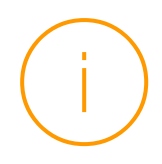

**Bitte beachten Sie:** Die Funktion der Buchungsanfrage wird im Laufe des Wintersemesters 24/25 an unserer Hochschule ausgerollt. Es kann daher insbesondere zu Beginn des Semesters noch zu Einschränkungen bei der Nutzung der Funktion kommen. Buchungsanfragen sind daher auch weiterhin über die bisher verwendeten üblichen Kanäle an die dafür vorgesehenen Personen möglich.

Um eine Buchungsanfrage für einen Sonder- oder Einzeltermin zu stellen, müssen Sie unter Basisinformationen zunächst einen Veranstaltungsnamen, das Semester sowie ein Veranstaltungsformat aus der Drop-Down-Auswahlliste auswählen. Für das Beispiel aus Abbildung 18 soll ein anstehendes Kolloquium der Studentin Frau Musterfrau im Wintersemester 2024/25, mit dem Veranstaltungsformat Kolloquium angelegt werden.

| Basisinformationen Verknüpfte Planungsdaten und Curriculum | Verzeichnis |                                    | Φ |
|------------------------------------------------------------|-------------|------------------------------------|---|
| Veranstaltungsname *                                       | Sprache     | Semester *                         |   |
| Kolloquium Frau Musterfrau                                 | <b>FE</b>   | Wintersemester 2024/25             | ~ |
| Veranstaltungsformat *                                     |             | Bearbeitungsstatus                 |   |
| LV / Kolloquium                                            | •           | ☑ Final ③ □ Titel verbergen ③      |   |
| Organisationseinheiten hinzufügen *                        |             | Zugeordnete Organisationseinheiten |   |
| Den Namen einer Organisationseinheit eingeben              | •           | Lehrende Buchungsanfragen          | Θ |
|                                                            |             |                                    |   |

#### Abbildung 18: Eingabemaske der Basisinformationen für die Buchungsanfrage

Sobald Sie diese Basisinformation eingeben haben, wird unterhalb der Eingabemaske, das nachfolgende Feld von Abbildung 19 sichtbar. Klicken Sie hier bitte auf "Neuer Termin" (in Abbildung 19 orange umrandet).

| Termintabelle                 | Semesterkalender | Wochenkalender | Tageskalender |                          |                                    |          |     |              |
|-------------------------------|------------------|----------------|---------------|--------------------------|------------------------------------|----------|-----|--------------|
| Es wurden noch k<br>angelegt. | eine Termine     |                |               | Konflikte berechnen mit: | Vorveröffentlichte Veranstaltungen | <b>~</b> | ð + | Neuer Termin |
|                               |                  |                |               |                          |                                    |          |     |              |

## Abbildung 19: Auswahlfeld zur Eingabe eines neuen Termins

Daraufhin öffnet sich ein weiteres Fenster (Abbildung 20). An dieser Stelle müssen Sie auf der linken Seite die Zeit bestimmen sowie auf der rechten Seite den Raum oder die Räume für Ihre Buchungsanfrage auswählen. Es ist empfehlenswert sich an dieser Stelle von links nach rechts zu arbeiten.

| Neuen Termin erstellen                 |      |            |                                                                                               |                                          |          | ж                                                                                                    |
|----------------------------------------|------|------------|-----------------------------------------------------------------------------------------------|------------------------------------------|----------|----------------------------------------------------------------------------------------------------|
| Einzeltermin Blocktermin Terminreihe + |      |            | Raumkriterien                                                                                 | Raumauswahl Campusauswahl                |          |                                                                                                    |
| Datum                                  |      |            | Nur Räume, die                                                                                | den Kriterien entsprechen                |          |                                                                                                    |
| So.                                    |      | 01.09.2024 |                                                                                               | den randen en espreen en                 |          |                                                                                                    |
| Startzeit                              |      | Endzeit    | Es existieren keir                                                                            | ne Räume, die alle gewählten Kriterien ( | erfülle  | n.                                                                                                    |
|                                        | 0:00 | 12:00      | Campus                                                                                        | A                                        | lle      | Gebäude 🗸 Alle                                                                                                    |
| Erweiterte Optionen                    |      |            | <ul> <li>Business Camp</li> <li>EGZ-Gelände</li> <li>Emden</li> <li>Maritimer Camp</li> </ul> | pus Leer                                 | ^        | Emden D-Gebäude     Emden E-Gebäude     Emden G-Gebäude     Emden G-Gebäude     Emden G-Gebäude                                                                        |
|                                        |      |            | Typ                                                                                           | A A                                      | ✓<br>lle | Raumeigenschaften                                                                                                    |
|                                        |      |            | <ul> <li>Besprechungs</li> <li>CAD-Labor</li> <li>ECDIS-Labor</li> </ul>                      | raum                                     | ^        | Beamer     Computer     Dokumentenkamera                                                                                                    |
|                                        |      |            | Hörsaal Minimale Anzahl S                                                                     | Sitzplätze                               | *        | Flip Chart     Maximale Anzahl Sitzplätze                                                                                                    |
|                                        |      |            | 0                                                                                             | 0                                        |          | 9999 3                                                                                                    |
|                                        |      |            | Zugehörigkeit                                                                                 | □ A                                      | lle      | Organisationseinheiten                                                                                                    |
|                                        |      |            | <ul> <li>Zentral verwalt</li> <li>Dezentral verw</li> </ul>                                   | tet<br>valtet                            | <b>`</b> | Hochschule Emden/Leer     Fachbereich Seefahrt und Maritime Wissenschz<br>Fachbereich Soziale Arbeit und Gesundheit     Fachbereich Technik     Fachbereich Wirtschaft |
|                                        |      | Q Verfügba | ırkeit prüfen                                                                                 |                                          |          |                                                                                                    |

### Abbildung 20: Eingabemaske für Zeit und Raum

Wenn Sie auf der linken Seite mit der Eingabe der Zeit starten, kann dies über drei Möglichkeiten erfolgen. Sie können einen **Einzel-** oder **Blocktermin** sowie eine **Terminreihe** eingeben. In Abbildung 21 sehen Sie die Eingabemaske für einen "**Einzeltermin"**. Mit einem Klick auf das Kalendersymbol auf der rechten Seite (orange umrandet), können Sie einen Kalender öffnen und sich das gewünschte Datum heraussuchen und auswählen. Direkt darunter können Sie die Start- und Endzeit für den Termin hinterlegen.

| Einzeltermin    | Blocktermin | Terminreihe 👻 |         |            |
|-----------------|-------------|---------------|---------|------------|
| Datum           |             |               |         | $\frown$   |
| So.             |             |               |         | 01.09.2024 |
| Startzeit       |             |               | Endzeit |            |
|                 |             | 10:00         |         | 12:00      |
| 🕀 Erweiterte Op | tionen      |               |         |            |

## Abbildung 21: Eingabemaske eines Einzeltermins

Verläuft ihr Termin hingegen, über mehrere aneinander anknüpfende Tage, können Sie dies über die "**Blocktermin"** Eingabemaske hinterlegen. Mit anklicken des Kalendersymbols aus Abbildung 22 (orange umrandet), können Sie einen Kalender öffnen und sich das gewünschte Datum heraussuchen und auswählen. Direkt darunter können Sie die Start- und Endzeit für den Termin hinterlegen.

| Einzeltermin      | Blocktermin     | Terminreihe 🕶 |          |            |
|-------------------|-----------------|---------------|----------|------------|
| 🔲 Ggf. einschließ | lich Wochenende | 2             |          |            |
| Startdatum        |                 |               | Enddatum | $\frown$   |
| Mo.               |                 | 26.08.2024    | Di.      | 27.08.2024 |
| Startzeit         |                 |               | Endzeit  |            |
|                   |                 | 08:00         |          | 10:00      |
| 🕀 Erweiterte Opt  | tionen          |               |          |            |

## Abbildung 22: Eingabemaske eines Blocktermins

Soll Ihr Termin hingegen regelmäßig im Semester stattfinden, können Sie dies unter einem fixen Termin unter **"Terminreihe"** bestimmen (Abbildung 22). Innerhalb der Wochenauswahl werden Ihnen standardmäßig alle Semesterwochen des aktuellen Semesters angezeigt. Wenn der Termin in einer Woche nicht stattfinden soll, wird durch Entfernen des blauen Hakens dieser für die entsprechende Woche nicht mitgebucht.

| Einzeltermin Blocktermin                     | Terminreihe 🗸                             |              |
|----------------------------------------------|-------------------------------------------|--------------|
| ochenauswahl                                 | Vorlage: Bitte wählen                     | ✓ Übernehmen |
| 01.09.2024, <b>KW 35</b> , kor               | nplett vorlesungsfrei & Ferien            | ^            |
| ] 02.09.2024 - 08.09.2024                    | 4, <b>KW 36</b> , komplett vorlesungsfrei |              |
| 09.09.2024 - 15.09.2024                      | 4, <b>KW 37</b> , komplett vorlesungsfrei |              |
| ] 16.09.2024 - 22.09.2024                    | 4, <b>KW 38</b> , komplett vorlesungsfrei |              |
| SW 01, 23.09.2024 - 29.09.2024               | 1, KW 39                                  |              |
| <b>SW 02</b> , 30.09.2024 - 06.10.2024       | 1, KW 40                                  |              |
| SW 03, 07.10.2024 - 13.10.2024               | 4, KW 41                                  |              |
| <b>SW 04</b> , 14.10.2024 - 20.10.2024       | 1, KW 42                                  |              |
| • Früheres Sem. anzeigen 💙 Späte<br>ochentag | res Sem. anzeigen                         |              |
| Montag                                       |                                           | ~            |
| artzeit                                      | Endzeit                                   |              |
|                                              | 10:00                                     | 12:00        |

#### Abbildung 23: Eingabemaske einer Terminreihe

Es gibt außerdem einige standardmäßig hinterlegte Vorlagen, die Sie aus einer Drop-Down-Auswahlliste auswählen und mit "Übernehmen" in der Wochenauswahl hinterlegen können (in Abbildung 23 orange umrandet). So können beispielsweise, wenn Ihre Termine nur in allen ungeraden Wochen stattfinden sollen, diese automatisch in der Wochenauswahl übernommen werden. Unter der Wochenauswahl können Sie den Wochentag, sowie die Startund Endzeit Ihres Termins hinterlegen. Sobald Sie das Datum sowie die Zeiten für Ihr Buchungsanfrage hinterlegt haben. Wechseln Sie auf die rechte Seite (siehe Abbildung 20) und treffen Ihre Raumauswahl. Auch hier haben Sie zwei verschiedene Möglichkeiten, um eine Raumauswahl zu bestimmen.

Unter den **"Raumkriterien"**, können Sie durch Anklicken und Eingeben Ihrer Präferenzen und benötigten Eigenschaften die Raumsuche starten (siehe Abbildung 24). Auf Basis der von Ihnen hinterlegten Kriterien, werden Ihnen, sobald Sie auf die Schaltfläche "Verfügbarkeit prüfen" geklickt haben, alle Räume, die Ihren angegebenen Kriterien entsprechen, angezeigt.

| Raumkriterien Raumauswahl Campusausv                                                                        | wahl       |                                                                                                    |
|----------------------------------------------------------------------------------------------------|------------|----------------------------------------------------------------------------------------------------|
| ✓ Nur Räume, die den Kriterien entsprechen                                                                  |            |                                                                                                    |
| Es existieren keine Räume, die alle gewählten Kriter                                                        | rien erfül | len.                                                                                                    |
| Campus                                                                                                    | 🗆 Alle     | Gebäude 🗸 Alle                                                                                                    |
| <ul> <li>Business Campus Leer</li> <li>EGZ-Gelände</li> <li>Emden</li> <li>Maritimer Campus Leer</li> </ul> | ~          | <ul> <li>Emden D-Gebäude</li> <li>Emden E-Gebäude</li> <li>Emden G-Gebäude</li> <li>Emden Hochschulbibliothek</li> </ul>                                                                                   |
| Тур                                                                                                    | 🗸 Alle     | Raumeigenschaften                                                                                                    |
| <ul> <li>Besprechungsraum</li> <li>CAD-Labor</li> <li>ECDIS-Labor</li> <li>Hörsaal</li> </ul>               | ~          | <ul> <li>Beamer</li> <li>Computer</li> <li>Dokumentenkamera</li> <li>Flip Chart</li> </ul>                                                                                                    |
| Minimale Anzahl Sitzplätze                                                                                  |            | Maximale Anzahl Sitzplätze                                                                                                    |
| 0                                                                                                    | \$         | 9999                                                                                                    |
| Zugehörigkeit                                                                                               | 🗌 Alle     | Organisationseinheiten                                                                                                    |
| <ul> <li>Zentral verwaltet</li> <li>Dezentral verwaltet</li> </ul>                                          | ~ ~        | <ul> <li>Hochschule Emden/Leer</li> <li>Fachbereich Seefahrt und Maritime Wissenscha<br/>Fachbereich Soziale Arbeit und Gesundheit</li> <li>Fachbereich Technik</li> <li>Fachbereich Wirtschaft</li> </ul> |

Abbildung 24: Eingabemaske für Raumkriterien

Wenn Sie hingegen einen ganz speziellen Raum für Ihre Buchungsanfrage benötigen, können Sie diesen über die **"Raumauswahl"** direkt suchen. Dafür müssen Sie in das Suchfeld den Namen des Raums eingeben und auswählen. Sobald dieser, wie in Abbildung 25 hinterlegt ist, müssen Sie abschließend noch auf "Verfügbarkeit prüfen" klicken.

| Raumkriterien    | Raumauswahl       | Campusauswahl                                  |
|------------------|-------------------|------------------------------------------------|
| Neues Hörsaalgel | bäude 2008 × Gebe | en Sie den Namen eines oder mehrerer Räume ein |

#### Abbildung 25: Eingabemaske für Raumauswahl

Egal ob Sie sich für die Raumsuche nach **"Raumkriterien"** oder **"Raumaus**wahl" entschieden haben, nachdem Sie auf "Verfügbarkeit prüfen" klicken, wird Ihnen der entsprechende Raum bzw. die Räume in einer Liste angezeigt (siehe Abbildung 26). Ob, ein Raum zu dem von Ihnen angegebenen Zeitraum verfügbar ist, erkennen Sie an den grünen Feldern in der Spalte "Raumverfügbarkeit". Ist diese hingegen rot, wie bei den Räumen G002 oder G111/112, sind die Räume in dem von Ihnen hinterlegten Zeitraum nicht verfügbar. In der Spalte Konflikte können Sie auf das rote Schlüsselsymbol klicken, um sich den Konflikt anzeigen zu lassen.

| Campus \$ | Gebäude ≎            | Raum ≎                       | Sitzplätze<br>≎ | Raumtyp \$       | Zugehörigk.<br>≎ | Eigenschaften ≎                       | Konflikte | Raumverfügbarkeit | • |
|-----------|----------------------|------------------------------|-----------------|------------------|------------------|---------------------------------------|-----------|-------------------|---|
| Emden     | E-Gebäude            | E-Gebäude E307               | 70              | Seminarraum      |                  | Beamer, Smart Podium                  | a         | 1/1               | 0 |
| Emden     | Neues Hörsaalgebäude | Neues Hörsaalgebäude<br>1001 | 75              | Seminarraum      | <b></b>          | Keine                                 | ٩         | 1/1               | 0 |
| Emden     | Neues Hörsaalgebäude | Neues Hörsaalgebäude<br>2008 | 9               | Besprechungsraum | <b>1</b>         | Keine                                 | a,        |                   | × |
| Emden     | S-Gebäude            | S-Gebäude S211               | 30              | Seminarraum      | 盦                | Beamer, Tafel, Overhead-<br>Projektor | a,        | 1/1               | 0 |
| Emden     | T-Gebäude            | T-Gebäude T122               | 25              | PC-Pool          | 血                | Beamer, Computer                      | Q.        | 1/1               | 0 |
| Emden     | T-Gebäude            | T-Gebäude T126               | 15              | PC-Pool          | 盦                | Beamer, Computer                      | Q.        | 1/1               | 0 |
| Emden     | T-Gebäude            | T-Gebäude T127               | 18              | PC-Pool          | 盦                | Beamer, Computer                      | Q.        | 1/1               | 0 |
| Emden     | T-Gebäude            | T-Gebäude T128               | 20              | PC-Pool          | 盦                | Beamer, Computer                      | a,        | 1/1               | 0 |
| Emden     | G-Gebäude            | G-Gebäude G002               | 20              | Seminarraum      | 血                | Beamer                                | ٩         | 0/1               | 0 |
| Emden     | G-Gebäude            | G-Gebäude G111/112           | 94              | Seminarraum      | <b>1</b>         | Tafel, Smart Podium                   | ٩         | 0/1               | 0 |

#### Abbildung 26: Auswahlliste an Räumen

Wenn Sie einen oder mehrere Räume zu Ihrer Buchungsanfrage hinzufügen möchten, müssen Sie auf das Fragezeichensymbol (in Abbildung 26 orange umrandet) klicken. Die Räume, die Sie zu Ihrer Buchungsanfrage hinzugefügt haben, sind blau hinterlegt (mit dem Pfeil in Abbildung 26 gekennzeichnet).

Anschließend klicken Sie bitte auf die Schaltfläche "Buchungsanfrage stellen", woraufhin sich ein weiteres Fenster "Neue Buchungsanfrage" öffnet (siehe Abbildung 27). In diesem Fenster können Sie Ihrer Buchungsanfrage eine Nachricht oder ein Kommentar hinzufügen. Danach klicken Sie bitte auf "Übernehmen".

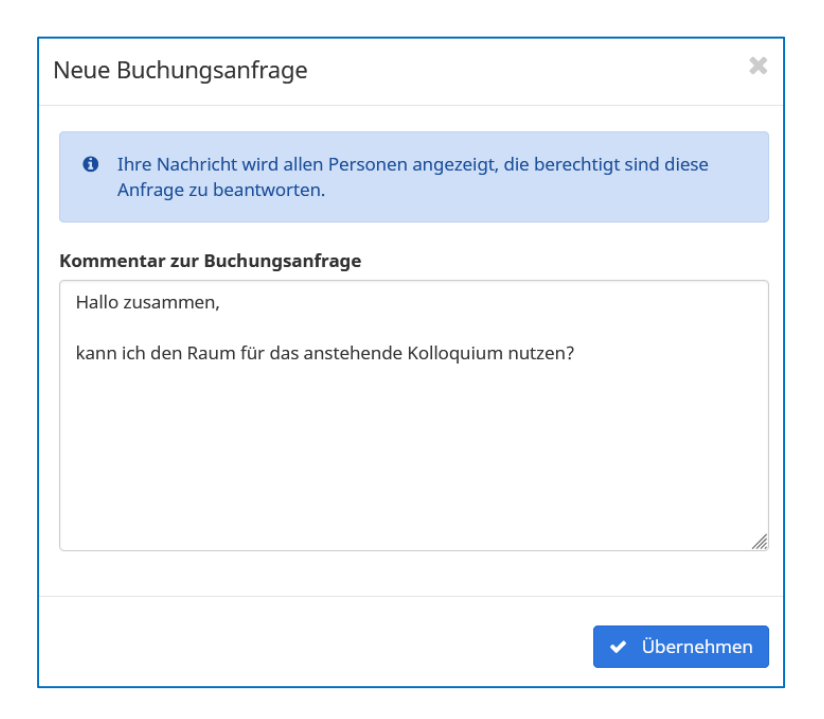

Abbildung 27: Nachricht zur Buchungsanfrage hinzufügen

Daraufhin sehen Sie eine Zusammenfassung Ihrer Buchungsanfrage (siehe Abbildung 28). An dieser Stelle können Sie unter Dozierende mit einem Klick auf das Stiftsymbol (in Abbildung 29 orange umrandet) sich selbst oder auch weitere Lehrende hinzufügen. Dadurch wird Termin, nachdem er von den Stundenplanenden akzeptiert wurde, direkt in Ihrem persönlichen Dozentenplan hinterlegt.

| Termintabelle       | Semesterkalender      | Wochenkalender   | Tageskalender                               |                                      |
|---------------------|-----------------------|------------------|---------------------------------------------|--------------------------------------|
|                     |                       |                  | Konflikte berechnen mit: Vorveröffentlichte | e Veranstaltungen 👻 🕘 🕂 Neuer Termin |
| Buchungsanfragen    |                       |                  |                                             |                                      |
|                     | WT Von                | Bis Datum        | Räume/Campus                                | Dozierende Aktion                    |
| Neue Anfrage        | : Mi. 10:00           | 12:00 🗹 25.09.20 | 024 🗹 Neues Hörsaalgebäude 2008 (EMD)       | 🕑 Bearbeiten 🕶                       |
| Gesamt-Lehrleistung | (inkl. Buchungsanfrag | gen): 2,67 UE    |                                             |                                      |

### Abbildung 28: Zusammenfassung der hinterlegten Daten der Buchungsanfrage

Wichtig, bitte vergessen Sie am Ende nicht auf "Speichern" in der rechten unteren Ecke Ihres Bildschirmes zu klicken (siehe Abbildung 29). Erst mit dem <u>Speichervorgang wird auch Ihre Buchungsanfrage gestellt</u>. Die Buchungsanfrage landet daraufhin bei den Stundenplanenden und/oder Ihren Fachbereichssekretariaten, die Ihnen daraufhin antworten oder die Anfrage akzeptieren/ablehnen können. Nach der Bearbeitung Ihrer Buchungsanfrage, sollten Sie ebenfalls eine Benachrichtigung über Ihre Hochmailadresse erhalten.

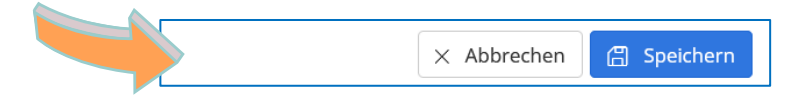

Abbildung 29: Buchungsanfrage stellen durch "Speichern"

## 3.1.7 Freien Raum suchen

Mithilfe der Schaltfläche **"Freien Raum suchen"** können Sie nach freien Räumen in einem von Ihnen ausgewählten Zeitraum suchen und eine Buchungsanfrage stellen.

Jedoch ist dies in umgekehrter Reihenfolge zu Kapitel 3.1.6 aber über die exakt gleichen Eingabemasken möglich. Dazu müssen Sie zunächst das gewünschte Semester auswählen, den Zeitraum für Ihren Termin festlegen, die Raumsuche starten, eine Nachricht für die Buchungsanfrage hinterlegen und abschließend die Basisinformationen hinterlegen und die Anfrage speichern.

Da es sich um dieselben Eingabemasken handelt wie aus Kapitel 3.1.6, entnehmen Sie die Eingabebefehle und Beschreibungen bitte aus dem vorherigen Kapitel.

# 3.2 Verzeichnis

Unter dem Menüpunkt **"Verzeichnis"** können Sie sich individuell Ihre eigenen Stundenpläne zusammenstellen. Dieser Menüpunkt ist deshalb vor allem für die Studierenden relevant. Sie als Lehrperson können innerhalb dieses Menüpunktes Ihre persönlichen Stundenpläne, über eine Exportfunktion direkt mit ihrem E-Mail-Kalender (z. B. Outlook, Google) verknüpfen. Darüber hinaus können Sie einzelne Termine wie beispielsweise Gremien, Dienstbesprechungen oder Sonder- und Einzelveranstaltungen, sofern diese von den Stundenplaner\*innen Ihrer Fachbereiche verplant wurden, einzeln aus dem Verzeichnis ziehen und ebenfalls in Ihre E-Mail-Kalender übertragen.

Um ins Verzeichnis zu gelangen, klicken Sie bitte auf den entsprechenden Menüpunkt, den Sie mittig in Ihrem Browserfensters finden (siehe Abbildung 30).

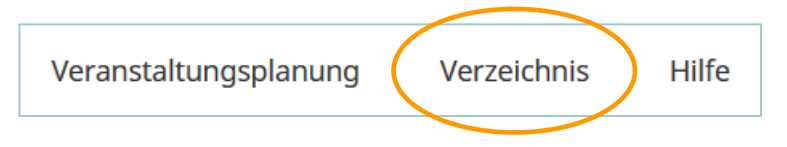

Abbildung 30: Menüpunkt "Verzeichnis"

Daraufhin gelangen Sie zu einer Auswahl von unterschiedlichen Schlachtflächen (siehe Abbildung 31). Diese einzelnen Schaltflächen werden in den nachfolgenden Unterkapiteln erklärt.

| Verzeichnis<br>Verzeichnis                                               |                                                                        |
|--------------------------------------------------------------------------|------------------------------------------------------------------------|
| Persönliche Übersicht           Persönliche Übersichten und Stundenpläne | Q Veranstaltungssuche<br>Verzeichnis der Veranstaltungen und Buchungen |
| []] Räume<br>Verzeichnis der Räume                                       | Organisationseinheiten     Verzeichnis der Organisationseinheiten      |

Abbildung 31: Auswahl an Schaltflächen

## 3.2.1 Persönliche Übersicht

Unter **"Persönlicher Übersicht"** werden Ihnen semesterweise alle Veranstaltungen angezeigt, für die Sie bereits verplant wurden. Diese können Sie mit Hilfe verschiedenster Auswahlkriterien filtern. Zunächst wählen Sie bitte dazu das Semester aus. In den erweiterten Optionen kann die Suche <u>optional</u> auf bestimmte Zeiträume, einen bestimmten Campus und/oder Lehrformate eingeschränkt werden. Diese erweiterten Optionen lassen sich über die kleinen bläulichen Plus-Symbole öffnen.

| Verzeichnis / Persönliche Übersicht / Meine Veranstaltungen |        |                     |          |          |        |             |            |       |
|-------------------------------------------------------------|--------|---------------------|----------|----------|--------|-------------|------------|-------|
| Meine Veranstaltungen                                       |        |                     |          |          |        |             |            |       |
|                                                             |        |                     |          |          |        |             |            |       |
| Semester                                                    |        |                     |          |          |        |             |            |       |
| Wise 2023/24 Sose 2024 Wise 2024/25 Mehr                    |        |                     |          |          |        |             |            |       |
|                                                             |        |                     |          |          |        |             |            |       |
| Semester auswählen                                          |        |                     |          |          |        |             |            |       |
| Einschließlich Wochenende                                   |        |                     |          |          |        |             |            |       |
| Startdatum                                                  |        |                     |          | Enddatum |        |             |            |       |
| Fr.                                                         |        | 01.03.2024          | <b>m</b> | Sa.      |        |             | 31.08.2024 | Ê     |
|                                                             |        |                     |          |          |        |             |            |       |
| Startzeit                                                   |        |                     |          | Endzeit  |        |             |            |       |
| L                                                           |        |                     | 00:00    |          |        |             | 23:5       | J9:59 |
| Erweiterte Optionen                                         |        |                     |          |          |        |             |            |       |
| Einschließlich Veranstaltungen ohne Campus                  |        |                     |          |          |        |             |            |       |
| Campus                                                      | 🗹 Alle | Formate             |          |          | 🗹 Alle | Sprache     |            | 🗹 Al  |
| Business Campus Leer                                        | ^      | Sperrung            |          |          | ^      | Deutsch     |            |       |
| GZ-Gelände                                                  |        | Veranstaltung       |          |          |        | Englisch    |            |       |
| Z Emden                                                     |        | Forschungswerkstatt |          |          |        | Französisch |            |       |
| Maritimer Campus Leer                                       |        | Kolloquium          |          |          |        |             |            |       |
| Online-Campus                                               |        | Labor               |          |          |        |             |            |       |
| Vechloy                                                     |        | Mentorengruppe      |          |          |        |             |            |       |
|                                                             |        | Online-Kurs         |          |          |        |             |            |       |
|                                                             |        | Online-Tutorial     |          |          |        |             |            |       |
|                                                             |        | Planspiel           |          |          |        |             |            |       |
|                                                             |        | Proktikum           |          |          |        |             |            |       |

Abbildung 32: Eingrenzungsmöglichkeiten der Persönlichen Übersicht

Nachdem Sie alle Sucheinstellungen vorgenommen haben, werden Ihnen die Ergebnisse innerhalb des Kalenderblatts dargestellt. Diese Ansicht entspricht dem ganzen Semester. Sie können diese Ansicht aber auch individuell ändern und so beispielsweise eine "Einzelne Woche" oder einen "Benutzerdefinierten Zeitraum" auswählen (orange umrandet in der linken oberen Ecke von Abbildung 33).

| Semester  | Enzeme would Enzeme rag benuz      | Alle Woche |                                           |     |     |
|-----------|------------------------------------|------------|-------------------------------------------|-----|-----|
| alenderop | otionen >                          |            |                                           |     |     |
| 08:00     | Mo.                                | Di.        | Mi.                                       | Do. | Fr. |
| 09:00     |                                    |            |                                           |     |     |
| 10:00     |                                    |            | •                                         |     |     |
| 11:00     |                                    |            |                                           |     |     |
| 2:00      | Marketing 4.0 (Sominar)            |            | Anonumette M. Anonumette M. Anonumette M. |     |     |
| 3.00      | Marketing 4.0 (Seriman)<br>Seminar |            | Seminar Seminar Seminar Seminar           |     |     |
| 3.00      | Nedes Horsaalgebaude 1014 (EMD)    |            | Graebaule and Graebaule and Graebaule and |     |     |
| 14:00     |                                    |            |                                           |     |     |
| 15:00     | •                                  |            | • • •                                     |     |     |
| 6:00      | Marketing Seminarprojekt (Projekt) |            |                                           |     |     |
| 7:00      | S-Gebäude S306 (EMD)               |            |                                           |     |     |
| 8:00      |                                    |            |                                           |     |     |

#### Abbildung 33: Kalenderansicht der Persönlichen Übersicht

Wenn Sie mit der Maus über einen Veranstaltungslot fahren, erhalten Sie weitere Informationen zur Veranstaltung. Über den Button "Kalender-Abonnement" (orange umrandet in der rechten oberen Ecke in Abbildung 33), haben Sie die Möglichkeit, den Stundenplan mit einem E-Mail-Kalender zu verbinden (z. B. Outlook, Google etc.). Somit erhalten Sie automatisch Updates zu den Veranstaltungen des ausgewählten Semesters in Ihrem Kalender. Unterhalb der Kalenderansicht haben Sie Möglichkeit den Kalender als PDF-Datei zu exportieren (in der unteren linken Ecke der Abbildung 33 orange umrandet).

## 3.2.2 Veranstaltungssuche

Mithilfe der **"Veranstaltungssuche"** können Sie im Verzeichnis nach einzelnen Terminen und (Sonder-)Veranstaltungen suchen, die nicht direkt in Ihren Stundenplänen verplant wurden. Die "Veranstaltungssuche" kann über mehrere Möglichkeiten erfolgen. Diese Möglichkeiten sind in der nachfolgend Abbildung 34 zu finden.

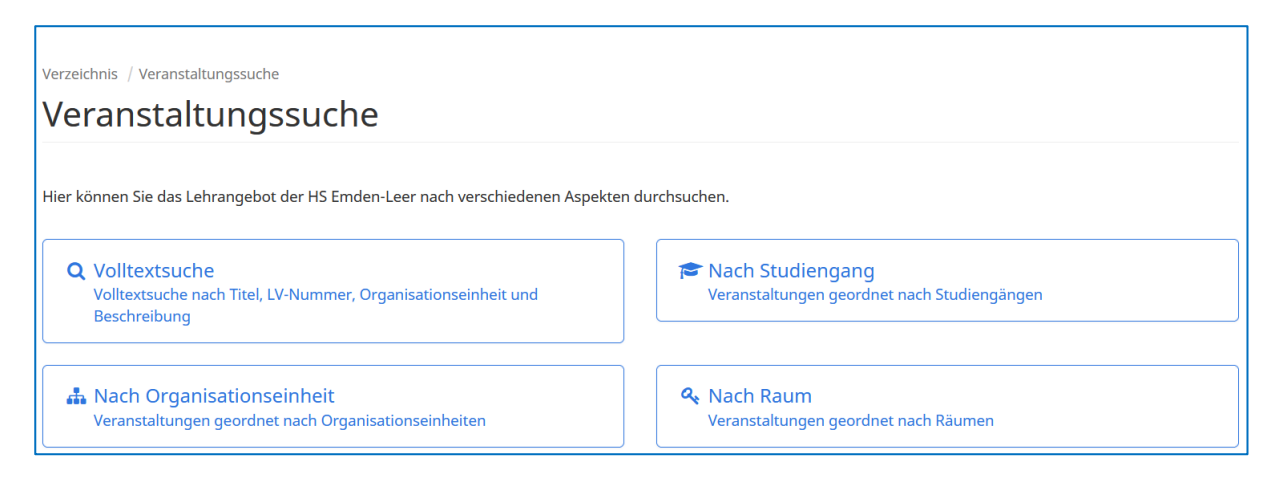

#### Abbildung 34: Auswahloptionen zur Veranstaltungssuche

In der **"Volltextsuche"** können Sie Veranstaltungen mithilfe eines Suchbegriffes suchen. Dieser Volltextsuchalgorithmus kann bei Übereinstimmungen des Suchbegriffs, Ergebnistreffer bei Veranstaltungsname, Lehrveranstaltungsnummer, Dozent\*in, Organisationseinheit und Beschreibung erzielen.

| Volltext                                            | suche        |              |      |                                 |
|-----------------------------------------------------|--------------|--------------|------|---------------------------------|
| Semester                                            |              |              |      |                                 |
| WiSe 2023/24                                        | SoSe 2024    | WiSe 2024/25 | Mehr |                                 |
| 🕀 Genauen Zeit                                      | raum angeber | ı            |      |                                 |
| 🕀 Erweiterte Op                                     | otionen      |              |      |                                 |
| Treffer bei                                         |              |              |      | ☑ Alle                          |
| Veranstaltur                                        | ngsname      |              |      | ^                               |
| ☑ LV-Nummer                                         |              |              |      |                                 |
| <ul> <li>Dozent*in</li> <li>Organisation</li> </ul> | nseinheit    |              |      |                                 |
| Beschreibun                                         | g            |              |      | ~                               |
| Suchbegriff                                         |              |              |      |                                 |
| 5                                                   |              |              |      |                                 |
|                                                     |              |              |      | <b>Q</b> Veranstaltungen suchen |

#### Abbildung 35: Volltextsuche

Auch hier können Sie die Suche <u>optional</u> durch weitere Auswahlkriterien eingrenzen. So können Sie zunächst ein Semester auswählen und in den erweiterten Optionen die Suche auf bestimmte Zeiträume, einen bestimmten Campus und/oder Lehrformate einschränken. Diese erweiterten Optionen lassen sich über die kleinen bläulichen Plus-Symbole öffnen.

Unabhängig von den erweiterten Optionen, gibt es außerdem die Möglichkeit festzulegen, bei welchen Suchbegriffen, ein Ergebnistreffer ausgegeben werden soll. So kann unter dem Auswahlfeld "Treffer bei" mit dem Setzen der Haken, weitere Eingrenzungen vorgenommen werden (orange umrandeter Bereich in Abbildung 35).

Die Suche "**Nach Studiengang"** ist identisch zu Kapitel 2.1.2. Zunächst wählen Sie bitte dazu das Semester aus. In den erweiterten Optionen kann die Suche <u>optional</u> auf bestimmte Zeiträume, einen bestimmten Campus und/oder Lehrformate eingeschränkt werden. Diese erweiterten Optionen lassen sich über die kleinen bläulichen Plus-Symbole öffnen.

Im Suchfeld "Studiengang", geben Sie bitte den gewünschten Studiengang ein (siehe Abbildung 36). Wenn mehrere Prüfungsordnungen vorhanden sind, wählen Sie in der Drop-Down-Auswahl bitte die gewünschte PO aus. Sie haben anschließend die Möglichkeit, den Plan des gesamten Studiengangs, eines speziellen Fachsemesters, einer spezifischen Vertiefungs- bzw. Schwerpunktrichtung oder einer Gruppe auszuwählen.

Die Ergebnisse werden Ihnen in einer Kalenderansicht dargestellt.

| Verzeichnis / Veranstaltungssuche / Nach Studiengang<br>Ansicht nach Studiengang                                                                |        |         |                                                      |   |   |
|----------------------------------------------------------------------------------------------------|--------|---------|------------------------------------------------------|---|---|
| Semester         WiSe 2023/24       SoSe 2024       WiSe 2024/25       Mehr            Genauen Zeitraum angeben             Erweiterte Optiogen |        |         |                                                      |   |   |
| Studiengang Nach einem Studiengang suchen                                                                                                    | ×      | 0       | Prüfungsordnung<br>Nach einer Prüfungsordnung suchen | Ţ | × |
|                                                                                                    | Q Vera | nstaltu | ngen suchen                                          |   |   |

#### Abbildung 36: Ansicht nach Studiengang

Die Suche "**Nach Organisationseinheit"** ist identisch zu Kapitel 2.1.3. Zunächst wählen Sie bitte dazu das Semester aus. In den erweiterten Optionen kann die Suche <u>optional</u> auf bestimmte Zeiträume, einen bestimmten Campus und/oder Lehrformate eingeschränkt werden. Diese erweiterten Optionen lassen sich über die kleinen bläulichen Plus-Symbole öffnen.

Anschließend können Sie im Suchfeld einen Namen eingeben, um nach einem Fachbereich oder einer zentralen Einrichtung zu suchen (siehe Abbildung 37). Alternativ können Sie unterhalb des Suchfelds, in der hierarchischen Baumstruktur, den gesuchten Fachbereich oder die zentrale Einrichtung auswählen.

Daraufhin erhalten Sie eine kalendarische und tabellarische Übersicht aller Lehrveranstaltungen, die dieser Organisationseinheit direkt zugeordnet sind.

| Ansicht nach Organisationseinheit                                                                                                    |
|----------------------------------------------------------------------------------------------------|
|                                                                                                    |
| Semester                                                                                                    |
| WiSe 2023/24 SoSe 2024 WiSe 2024/25 Mehr                                                                                                    |
| 🕀 Genauen Zeitraum angeben                                                                                                    |
|                                                                                                    |
| Organisationseinheiten                                                                                                    |
| Nach Organisationseinheiten suchen                                                                                                    |
| <ul> <li>Cmd-Taste offers klicken oder die erste sowie letzte Zeile mit der Umschalt- bzw. Shift-Taste markieren.</li> <li>Hochschule Emden/Leer</li> <li>Fachbereich Seefahrt und Maritime Wissenschaften</li> <li>Fachbereich Soziale Arbeit und Gesundheit</li> <li>Fachbereich Technik</li> <li>Technik: Elektrotechnik und Informatik</li> <li>Technik: Maschinenbau</li> </ul> |
| Technik: Naturwissenschaftliche Technik                                                                                                    |
| Technik: Online-Studium                                                                                                    |
| Fachbereich Wirtschaft                                                                                                    |
| Studium Generale                                                                                                    |
| Q Veranstaltungen suchen                                                                                                    |

Abbildung 37: Ansicht nach Organisationseinheit

Die Suche **"Nach Raum"** ist identisch zu Kapitel 2.1.4. Zunächst wählen Sie bitte dazu das Semester aus. In den erweiterten Optionen kann die Suche <u>op-</u> <u>tional</u> auf bestimmte Zeiträume, einen bestimmten Campus und/oder Lehrformate eingeschränkt werden. Diese erweiterten Optionen lassen sich über die kleinen bläulichen Plus-Symbole öffnen.

| S   | Semester                                                 |                        |              |      |
|-----|----------------------------------------------------------|------------------------|--------------|------|
|     | WiSe 2023/24                                             | SoSe 2024              | WiSe 2024/25 | Mehr |
| 6   | <ul><li>∃ Genauen Zeit</li><li>∃ Erweiterte Op</li></ul> | raum angebe<br>otionen | n            |      |
| 2.2 | äume / Gebäu                                             | de / Campus            |              |      |

#### Abbildung 38: Ansicht nach Raum

Danach geben Sie im Suchfeld Ihren gewünschten Raum ein (in Abbildung 38 orange umrandet). Sie können auch mehrere Räume gleichzeitig eingeben und auswählen. Ihre Suchergebnisse werden in kalendarischer und tabellarischer Form angezeigt. Unter der Kalenderansicht finden Sie außerdem detaillierte Informationen zu den von Ihnen ausgewählten Räumen

Wollen Sie nun einen bestimmten **Termin oder eine (Sonder-)Veranstaltung suchen**, um diese mit Ihrem E-Mail-Kalender zu verbinden, müssen Sie sich zunächst für eine der vier voran beschriebenen Suchoptionen (Volltextsuche, Nach Studiengang, Nach Organisationseinheit, Nach Raum) entscheiden.

Sobald Sie die gewünschte Veranstaltung in einer der Suchoptionen gefunden haben, klicken Sie bitte entweder in der Kalenderansicht oder der Tabellarischen Ansicht auf den Namen der Veranstaltung (siehe orange umrandeten Bereiche in Abbildungen 39 und 40).

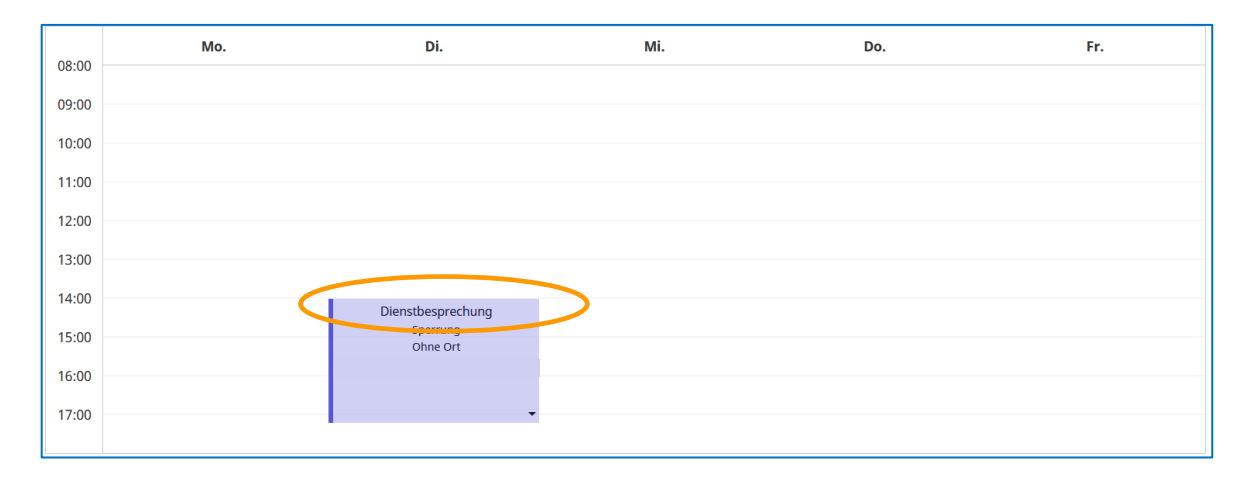

Abbildung 39: Auswahl des Termins in der Kalenderansicht

| Ergebnisse        |                  |                    |                                        |      |
|-------------------|------------------|--------------------|----------------------------------------|------|
| Name \$           | Format \$        | Treffer \$         | Bei                                    | ۰    |
| Dienstbesprechung | Event / Sperrung | Veranstaltungsname | Technik: Elektrotechnik und Informatik | Q6 - |

#### Abbildung 40: Auswahl des Termins in der Tabellarischer Ansicht

Daraufhin gelangen Sie zu einer Detailseite, die weitere Informationen zu diesem Termin aufführt. In der oberen rechten Ecke finden Sie einen Button "Als iCal exportieren", den Sie anklicken müssen, um die Veranstaltung in Ihren E-Mail-Kalender zu exportieren.

|                        |                                                                                    |                      | Als iCal exportieren 🕒 Druckansicht                        |
|------------------------|------------------------------------------------------------------------------------|----------------------|------------------------------------------------------------|
| Veranstaltung          |                                                                                    |                      |                                                            |
| LV-Nummer              |                                                                                    | URLs                 |                                                            |
| Beschreibung           |                                                                                    | Ansprechpartner*inne | en                                                         |
| Gesamt-Lehrleistung    | 69,33 UE                                                                           | Verantwortliche      |                                                            |
| Semester               | Wintersemester 2024/25                                                             | Dozierende           | Batke, Jan-Mark ; Bergmann, Olaf ; Colombo, Armando Walter |
| Veranstaltungsformat   | Event / Sperrung                                                                   | Sprache              | Deutsch                                                    |
| Gruppe                 |                                                                                    | Modulnummer          |                                                            |
| Organisationseinheiten | Hochschule Emden/Leer<br>Gachbereich Technik<br>Gachbereich Technik und Informatik | ٢                    | >                                                          |

Abbildung 41: Termin als iCal exportieren

# 3.2.3 Räume

Hierbei handelt es sich um verschiedene **Raumsuchoptionen** um sich einzelne Raumeigenschaften und -ausstattungen sowie weitere Details zu den verschiedenen Campus, Gebäuden und Räumen anzeigen zu lassen. Eine Suche kann über Volltext, nach Gebäude oder nach Organisationseinheit erfolgen (siehe Abbildung 42).

| Räume                                                                   |                                        |
|-------------------------------------------------------------------------|----------------------------------------|
| Hier erhalten Sie einen Überblick über die Räume der HS Emden-Leer.     |                                        |
| Q Suche<br>Volltextsuche nach Name                                      | Räume geordnet nach Gebäude und Campus |
| A Nach Organisationseinheit<br>Räume geordnet nach Organisationseinheit |                                        |

### Abbildung 42: Raumsuchoptionen

Bei der "**Volltextsuche"** wird der Name des Raums, in das Suchfeld eingegeben und mit "Suchen" bestätigt. Unterhalb erscheinen in tabellarischer Form alle übereinstimmenden Suchergebnisse. Um weitere Details zum Raum oder Gebäude zu erhalten, muss der entsprechende Name ausgewählt werden (in Abbildung 43 orange umrandet). (

| Volltextsuche  |           |         |                     |              |
|----------------|-----------|---------|---------------------|--------------|
| Volltextsuche  |           |         |                     |              |
| T151           |           |         |                     |              |
|                |           | Q Suc   | chen                |              |
| 1 Treffer      |           |         |                     |              |
| Name \$        | Gebäude ≎ | Тур ≎   | Verwaltung 🗘        | Sitzplätze 🗢 |
| T-Gebäude T151 | T-Gebäude | Hörsaal | Dezentral verwaltet | 220          |

Abbildung 43: Volltextsuche nach Raum

| T-Gebäude T151 Hörsaal                                   |                                                                                                    |
|----------------------------------------------------------|----------------------------------------------------------------------------------------------------|
| Keine Bilder gefunden                                    |                                                                                                    |
| Name                                                     | Raumeigenschaften                                                                                                |
| T-Gebäude T151                                           | \$                                                                                                    |
| Alternativname                                           | Beamer                                                                                                    |
| Gebäude                                                  | Tafel                                                                                                    |
| T-Gebäude                                                |                                                                                                    |
| Stockwerk                                                | Belegung                                                                                                    |
| Adresse (Gebäude)                                        | Verzeichnis<br>Belegung                                                                                          |
| Constantiaplatz 4, 26723 Emden                           | Verwaltung                                                                                                    |
| <b>Öffnungszeiten (Gebäude)</b><br>06:00 Uhr - 22:00 Uhr | Hochschule Emden/Leer<br>4 Fachbereich Technik                                                                   |
| <b>Typ</b><br>Hörsaal                                    | د Technik: Elektrotechnik und Informatik<br>Hochschule Emden/Leer<br>د Fachbereich Soziale Arbeit und Gesundheit |
| Sitzplätze<br>220                                        |                                                                                                    |

#### Abbildung 44: Informationen zum Raum

Wenn Sie den Raum ausgewählt haben, öffnet sich ein neues Fenster (siehe Abbildung 44). In diesem Fenster erhalten Sie verschiedene Raumbilder sowie weitere Informationen zum Raum beispielweise zum Raumtyp, der Sitzplatzanzahl, der Raumausstattung oder wer die Raumverwaltenden Fachbereiche sind. Von hier aus gelangen Sie ebenfalls, direkt in die Raumbelegungspläne. Dafür klicken Sie bitte auf die orange umrandeten Bereiche aus Abbildung 31.

In der Raumsuche **"Nach Gebäuden"**, können Sie die Räume geordnet nach Gebäuden und Campus herausfiltern. Wenn Sie dabei ein Gebäude aus Abbildung 45 auswählen, gelangen Sie zu einer weiteren tabellarischen Auflistung aller Räume des Gebäudes.

| Business Campus Leer | Campus EGZ-Gelände | Campus Emden | Maritimer Campus Leer | Online-Campus | Campus Wechloy |
|----------------------|--------------------|--------------|-----------------------|---------------|----------------|
|                      |                    |              |                       |               |                |
| Name ≎               |                    |              | Abkürzung ≎           |               |                |
| D-Gebäude            |                    |              | D-Gebäude             |               |                |
| E-Gebäude            |                    |              | E-Gebäude             |               |                |
| G-Gebäude            |                    |              | G-Gebäude             |               |                |
| Hochschulbibliothek  |                    |              | Hochschulbibliothek   |               |                |
| Neues Hörsaalgebäude |                    |              | Neues Hörsaalgebäude  |               |                |
| S-Gebäude            |                    |              | S-Gebäude             |               |                |
| T-Gebäude            |                    |              | T-Gebäude             |               |                |
| V-Gebäude            |                    |              | V-Gebäude             |               |                |
|                      |                    |              |                       |               |                |

Abbildung 45: Raumsuche nach Campus und Gebäuden

Bei der Raumsuche **"Nach Organisationseinheit"** können Sie im Suchfeld einen Namen eingeben, um nach einem Fachbereich oder einer zentralen Einrichtung zu suchen. Alternativ können Sie unterhalb des Suchfelds, in der hierarchischen Baumstruktur, den gesuchten Fachbereich oder die zentrale Einrichtung auswählen (siehe Abbildung 46). Anschließend bestätigen Sie bitte mit der Schaltfläche "Räume suchen", woraufhin Ihnen unterhalb, alle Räume, die der Organisationseinheit zugeordnet sind, aufgeführt werden.

| Q Suche                                          |
|--------------------------------------------------|
| Nach einer Organisationseinheit suchen           |
| ▼ Hochschule Emden/Leer                          |
| Fachbereich Seefahrt und Maritime Wissenschaften |
| Fachbereich Soziale Arbeit und Gesundheit        |
| ▼ Fachbereich Technik                            |
| Technik: Elektrotechnik und Informatik           |
| Technik: Maschinenbau                            |
| Technik: Naturwissenschaftliche Technik          |
| Technik: Online-Studium                          |
| Fachbereich Wirtschaft                           |
| Präsidalbüro und Veranstaltungsmanagement        |
| Studium Generale                                 |
| Q Räume suchen                                   |

Abbildung 46: Raumsuche nach Organisationseinheit

# 3.2.4 Organisationseinheit

Unter **"Organisationseinheit"** finden Sie eine Auflistung aller, bisher in Math-Plan hinterlegter Fachbereiche und zentralen Einrichtungen. Speziell auf dieser Seite können Sie weitere Informationen zu diesen Organisationseinheiten einsehen. Um diese Informationen zu erhalten, klicken Sie bitte auf einen Namen (orange umrandet in Abbildung 47).

| Hochschule Emden/Leer                            |             |  |  |
|--------------------------------------------------|-------------|--|--|
| Name                                             | Kurzname    |  |  |
| Hochschule Emden/Leer                            | HS          |  |  |
| Тур                                              | Extern-ID   |  |  |
| Hochschule                                       | HS          |  |  |
| Kostenstelle                                     | Sekretariat |  |  |
| Gebäude                                          |             |  |  |
|                                                  |             |  |  |
|                                                  |             |  |  |
| Untergeordnet                                    |             |  |  |
| Name                                             |             |  |  |
| Fachbereich Seefahrt und Maritime Wissenschaften |             |  |  |
| Fachbereich Soziale Arbeit und Gesundheit        |             |  |  |
| Fachbereich Technik                              |             |  |  |
| Fachbereich Wirtschaft                           |             |  |  |
| Präsidalbüro und Veranstaltungsmanagement        |             |  |  |
| Studium Generale                                 |             |  |  |

Abbildung 47: Auflistung der Organisationseinheiten

# 3.3 Hilfe

Unter dem Menüpunkt **"Hilfe"** der sich mittig in Ihrem Browserfenster befindet (siehe Abbildung 35). Finden Sie einen Hilfetext sowie eine E-Mailadresse, an die Sie sich bei Schwierigkeiten oder Problemen innerhalb der Software wenden können.

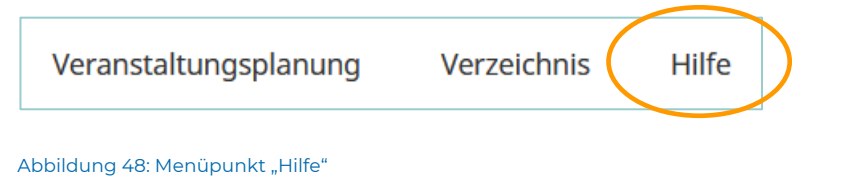

MathPlan für Lehrende — Leitfaden

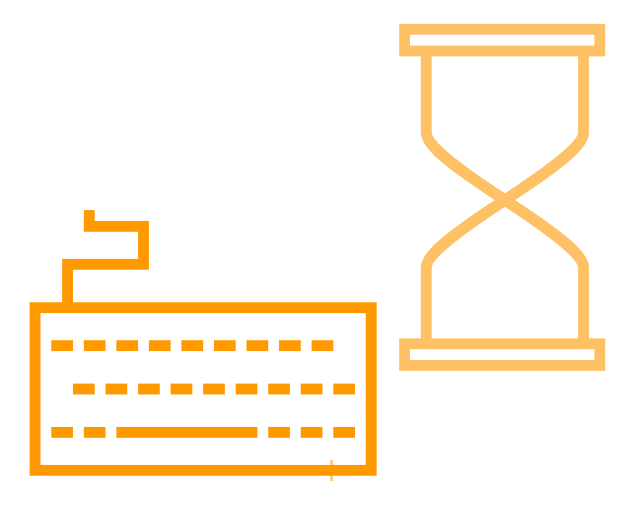

# 4 Verfügbarkeiten

Über den Menüpunkt "**Veranstaltungsplanung"** gelangen Sie zu den Stunden- und Raumplänen, wie in Kapitel 3 beschrieben. Dort können Sie, als Lehrende aber ebenfalls Ihre Verfügbarkeiten und zeitlichen Präferenzen für ein Semester für die Stundenplanenden hinterlegen.

| Veranstaltungsplanung<br>Veranstaltungsplanung |                                      |
|------------------------------------------------|--------------------------------------|
| Dozierende<br>Dozierendenplanung               | Ergebnisse der Veranstaltungsplanung |

### Abbildung 49: Dozierenden Schaltfläche

Sie finden dort die beiden Schlachtflächen **"Dozierende"** und **"Stundenpläne"** (siehe Abbildung 49). Über die Schaltfläche **"Dozierende"** gelangen Sie zur Seite "Dozierendenplanung" auf der sich die Schaltfläche "Verfügbarkeiten" befindet (Abbildung 50).

| Veranstaltungsplanung / Dozlerende<br>Dozierendenplanung      |  |
|---------------------------------------------------------------|--|
| 🞓 Verfügbarkeiten<br>Verfügbarkeiten von Dozierenden eingeben |  |

#### Abbildung 50: Dozierendenplanung

Wenn Sie diese Schaltfläche anwählen, können Sie sofern von Ihrem Fachbereich freigeschaltet, Ihre eignen Verfügbarkeiten und persönlichen Zeitpräferenzen für ein Semester in dem zugrunde liegenden Stundplanraster hinterlegen. Auf Basis Ihrer Präferenzen, erfolgt anschließend die Stunden- und Raumplanung für das kommende Semester. Die Sperrdauer pro Woche wird von den Stundenplanenden oder anderen Personen mit administrierenden Rechten vorgegeben. Bei den von Ihnen zu hinterlegen zeitlichen Verfügbarkeiten existieren drei Optionen mit denen die Zeitslot von Ihnen befüllt werden müssen. "Grün" bedeutet bevorzugt, "Blau" wäre möglich, "Orange/Rot" ist nicht möglich (siehe Abbildung 51).

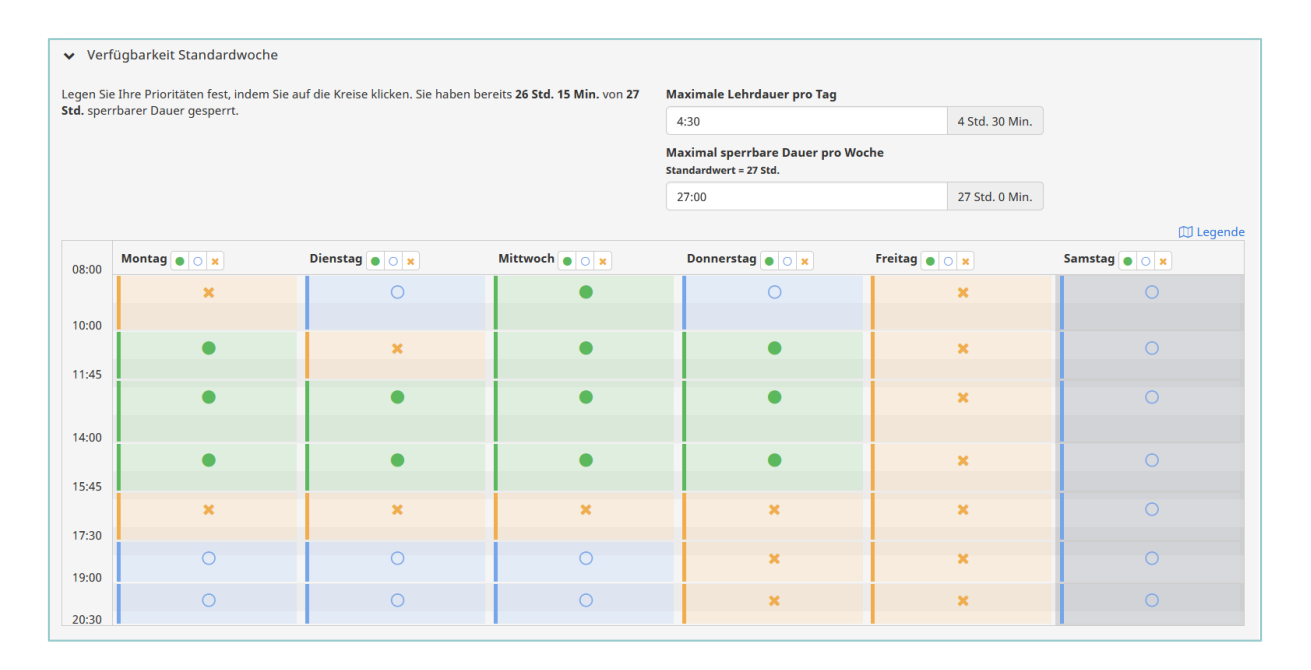

#### Abbildung 51: Hinterlegte Verfügbarkeiten

Bei der Berechnung der Stundenplanung werden die Zeitslot, die von Ihnen als "Bevorzugt" (grün) angegeben wurden, höher priorisiert. Ist dies im Zuge der Optimierung aufgrund von unterschiedlichen Rahmenbedingungen nicht umsetzbar, werden die Veranstaltungen in die Zeitslot gelegt, die Sie persönlich als "Möglich" (blau) gekennzeichnet haben. Es wird grundsätzlich verhindert, dass Veranstaltungen in Ihre "nicht möglichen" (orange/rot) Zeiträume gelegt werden.

Standardmäßig ist, dass gesamte Raster "blau" hinterlegt. Mit jedem Mausklick in einen Zeitslot ändert sich die Farbe. Darüber können Sie Ihre gesamten Präferenzen hinterlegen. Sobald Sie Ihre Verfügbarkeiten für das Semester eingegeben haben, können Sie diese mit einem Klick auf den Button "Speichern und Bestätigen" hinterlegen. Das Ändern Ihrer Verfügbarkeiten ist bis zur gesetzten Frist Ihrer Stundenplanenden möglich.

Die maximale Lehrdauer pro Tag, innerhalb welcher Ihre Lehrveranstaltungen stattfinden dürfen, können Sie ebenfalls selbst setzen. Geben Sie eine niedrige Stundenzahl an, können Sie verhindern, dass viele Ihrer Lehrveranstaltungen an einem Tag stattfinden. Bevorzugen Sie jedoch, Ihre Lehre an wenigen Tagen in der Woche durchzuführen, sollten Sie möglichst eine höhere Lehrdauer pro Tag angeben. Für die Lehrdauer wird die tatsächliche Terminlänge aus den von Ihren Stundenplanenden hinterlegten Planungsdaten herangezogen.

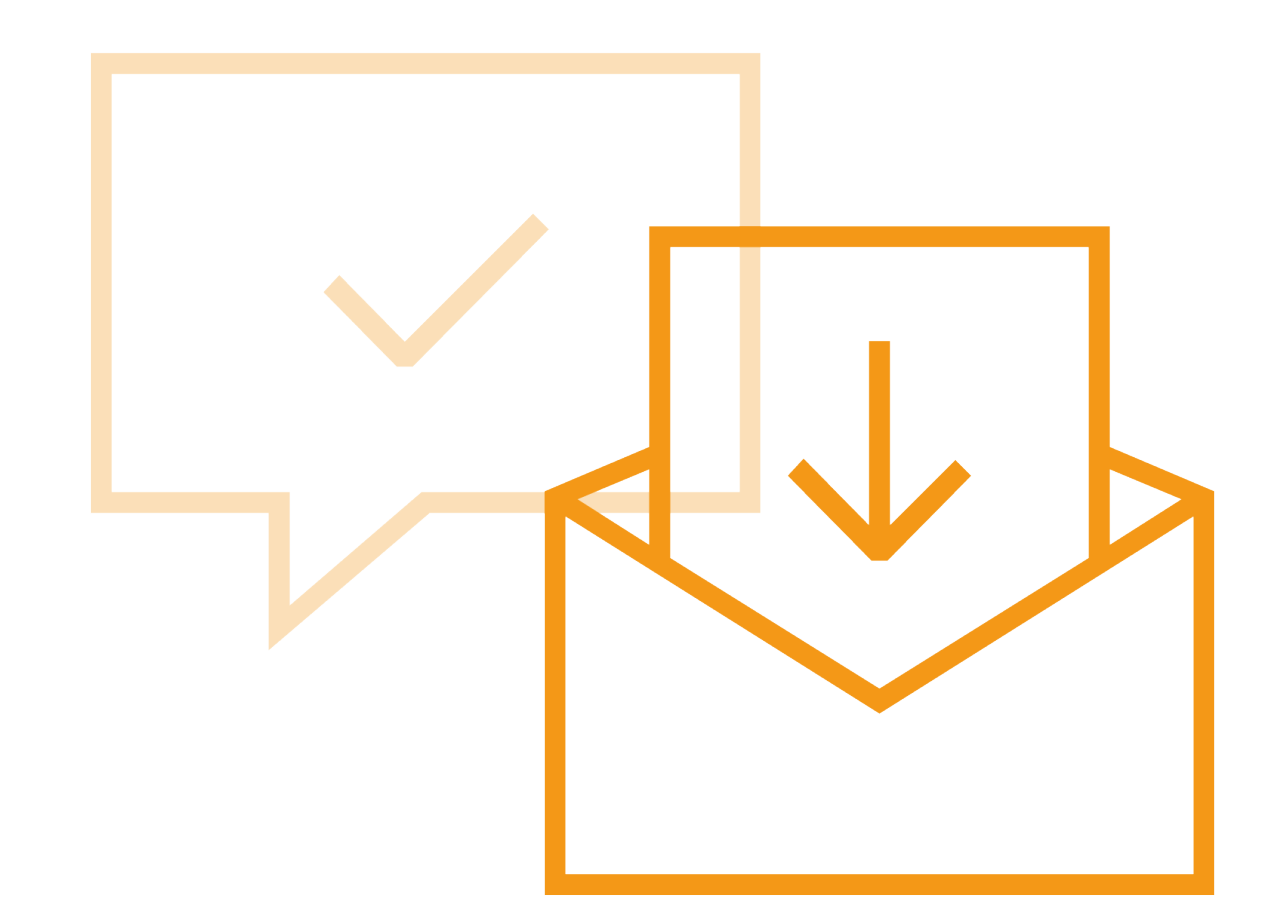

# Jan Schneider, M. Sc.

Wissenschaftlicher Mitarbeiter, Referent Digitalisierung

Tel. +49 4921 807-1065 Raum N2.007 jan.schneider@hs-emden-leer.de

# Prof. Dr. Marco Rimkus Vizepräsident für Studium & Lehre

Tel. +49 4921 807-1012 Raum V 203 marco.rimkus@hs-emden-leer.de **Prof. Dr. Anne Schweizer** Vizepräsidentin für Digitalisierung & Kommunikation

Tel. +49 4921 807-1006 Raum V 204 anne.schweizer@hs-emden-leer.de